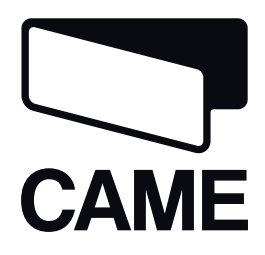

# 119DW01EN

# OPERATOR FOR SWING GATES

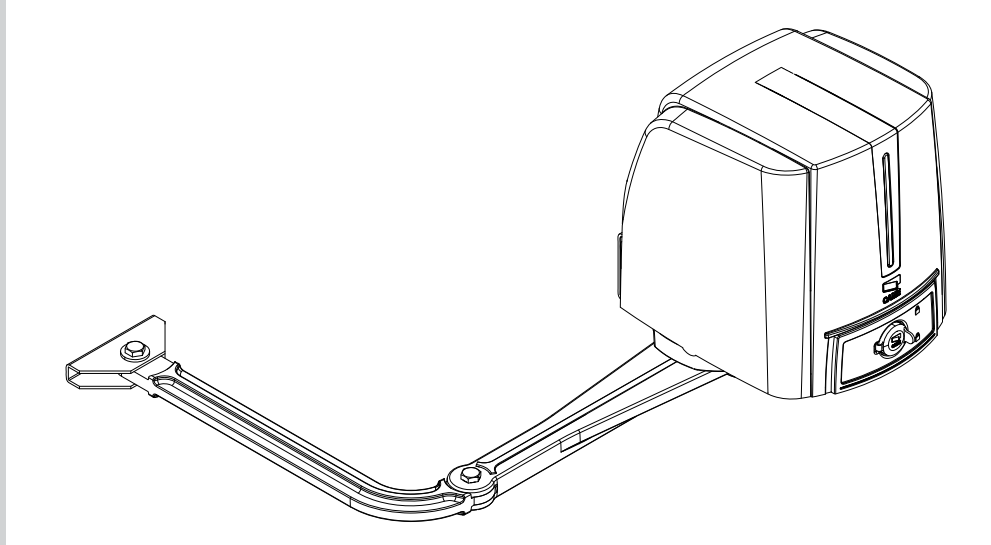

Installation manual

# FA4024CB

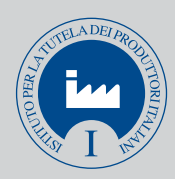

English EN

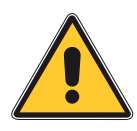

# CAUTION! important personal safety instructions: READ CAREFULLY!

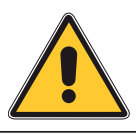

#### Foreword

• This product should only be used for the purpose for which it was explicitly designed. Any other use is considered dangerous. CAME Cancelli Automatici S.p.A. is not liable for any damage resulting from improper, wrongful or unreasonable use • Keep these warnings with the installation and use manuals issued with the automation system.

#### **Before installing**

# (preliminary check: in case of a negative outcome, do not proceed until you have complied with the safety requirements)

• Check that the part you intend to automate is in good mechanical condition, balanced and aligned, and that it opens and closes properly. Make sure that proper mechanical stops are already in place • If the operator will be installed at a height of less than 2.5 m from the ground or other access level, check whether you will need any protections and/or warnings • Any gate leaves fitted with pedestrian entrances onto which you will install an operator must have a blocking mechanism when the gate is in motion • Make sure that the opening of the automated gate is not an entrapment hazard as regards any surrounding fixed parts • Do not mount the operator upside down or onto any elements that may fold under its weight. If needed, add suitable reinforcements at the points where it is secured • Do not install onto gates not on level ground • Check that any lawn watering devices will not wet the operator from the bottom up.

#### Installation

• Carefully section off the entire site to prevent unauthorised access, especially by minors and children • Be careful when handling operators that weigh more than 20 kg. In such cases, use proper weight handling safety equipment • All opening commands (e.g. buttons, key selector switches, magnetic detectors etc.) must be installed at least 1.85 m from the gate's area of operation perimeter - or where they cannot be reached from the outside of the gate. Also, the direct commands (buttons, touch commands etc.) must be installed at a height of at least 1.5 m and must not be accessible to the public • All 'hold-to-run' commands must be placed where the moving gate leaves, transit areas and driveways are completely visible • If missing, apply a permanent label that shows the position of the release mechanism • Before delivering to the user, check that the system is EN 12453 (impact test) standard compliant. Make sure that the operator has been properly adjusted and that the safety and protection devices as well as the manual release are working properly • Where necessary and in plain sight, apply the Warning Signs (e.g. gate plate)

#### Special instructions and advice for users

· Keep the gate's area of operation clean and clear of any obstacles. Check that there is no vegetation in the area of operation of the photocells and that there are no obstacles in the area of operation of the operator • Do not allow children to play with the fixed command devices, or in the gate's area of operation. Keep any remote control devices (i.e. transmitters) or any control devices away from children as well, to prevent the operator from being activated accidentally •The operator is not designed to be used by persons (including children) whose physical, sensorial or mental capacities are limited, or who are lacking in experience or knowledge, unless said persons can be supervised or given instructions regarding using the operator by a person responsible for their safety . Frequently check the system, to see whether any anomalies or signs of wear and tear appear on the moving parts, on the component parts, on the securing points, on the cables and any accessible connections. Keep any joints (i.e. hinges) lubricated and clean, and do the same where friction may occur (i.e. slide rails) . Perform functional tests on photocells and sensitive edges every six months. To check that the photocells work, pass an object in front of them during closing. If the operator reverses the direction of movement or comes to a halt, the photocells work correctly. This is the only maintenance operation that must be carried out while the operator is live. Ensure that the glass on the photocells is kept clean (use a cloth slightly moistened with water; do not use solvents or any other chemicals as these could damage the devices) • If the system requires repairs or modifications, release the operator and do not use it until safety conditions have been restored . Cut off the power supply before releasing the operator for manual openings and before any other operation, to prevent dangerous situations. Read the instructions • If the power cable is damaged, it must be replaced by the manufacturer or

the technical assistance service or by a person with a similar qualification so as to prevent any risks • It is STRICTLY FORBIDDEN for users to perform OPERATIONS THEY ARE NOT EXPLICITLY REQUIRED AND ASKED to do in the manuals. For repairs, adjustments and extraordinary maintenance, CONTACT THE SPECIALIST TECHNICAL SERVICE CENTRE • On the periodic maintenance log, note down the checks you have done.

#### Special instructions and advice for all

• Avoid working near the hinges or moving mechanical parts • Stay clear of the gate's area of operation when in motion • Do not resist the direction of movement of the gate; this may present a safety hazard • At all times be extremely careful about dangerous points that must be indicated by proper pictograms and/or black and yellow stripes • When using a selector or command in 'hold-to-run' mode, keep checking that there are no people in the area of operation of the moving parts. Do this until you release the command • The gate may move at any time without warning • Always cut the power when cleaning or performing maintenance.

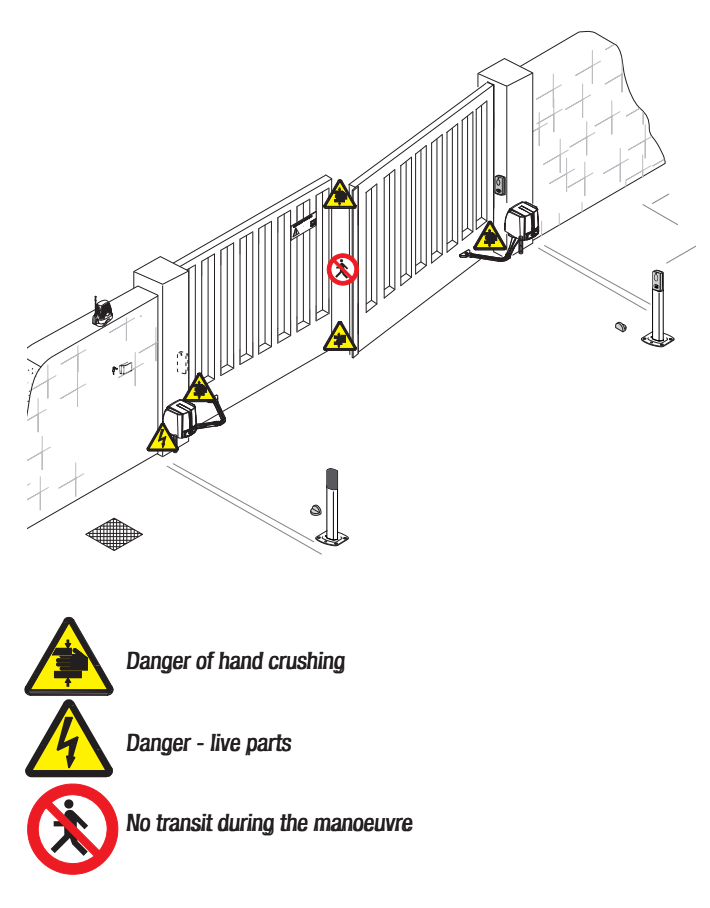

- Difference indicates parts to read carefully.
- ▲ This symbol indicates parts about safety.
- This symbol tells you what to say to the end users.

# **REGULATORY REFERENCES**

Came Cancelli Automatici is a company with an ISO 9001-certified company quality management system and an ISO 14001-certified environmental management system.

The product in question complies with the regulations referred to in the declaration of conformity.

# DESCRIPTION

The operator consists of die cast aluminium casing with an irreversible worm screw inside and a plastic ABS cover which houses the control board. With arms, brackets and mechanical end stops.

# Intended use

The operator has been designed and built by CAME Cancelli Automatici S.p.A. in compliance with current safety standards to motorise swing gates for residential or condominium use.

Any installation and operation that differs from what is set out in this manual is prohibited.

# Packing list

#### 1. 1 x operator

- 2. 1 x pillar bracket
- 3. 1 x rubber shim
- 1 x transmission arm 4.
- 5. 1 x driven arm
- Page 3 Manual code: 119DW01EN vers. 3 04/2013 © CAME Cancelli Automatici S.p.A. The data and information provided in this manual are subject to change at any time without prior notice by CAME Cancelli Automatici S.p.A. 6. 1 x gate bracket
  - 2 x mechanical end runs 7.
  - 8. 1 x installation manual
  - 9. 1 x washer for slow shaft
  - 10. 1 x UNI5739 M10x14 screw
  - 11. 1 x Ø10 plug
  - 12. 2 x UNI7474 M8 nuts
  - 13. 2 x UNI5739 M6x10 screws
  - 14. 2 x UNI6957 2.9x19 screws
  - 15. 2 x UNI6593 Ø6 washers
  - 16. 2 x pins for arms
  - 17. 2 x UNI5933 M8x20 screws
  - 18. 1 x UNI6592 Ø12 washer
  - 19. 2 x release keys

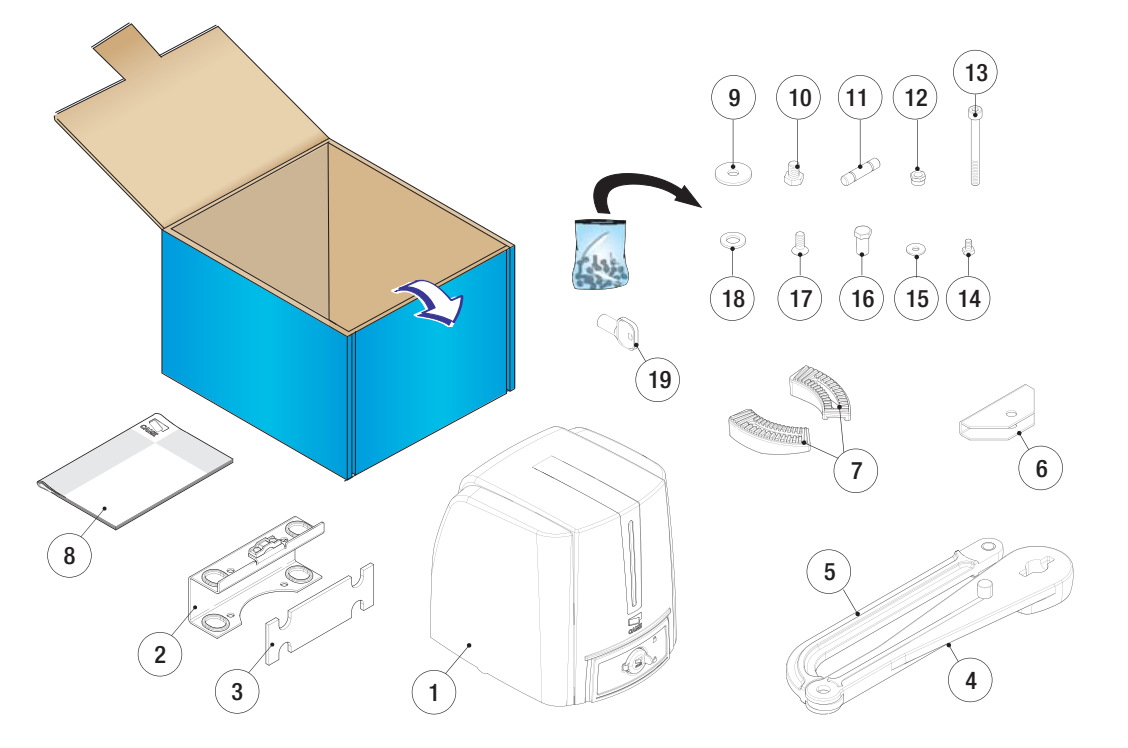

# Limits of use

| Туре                  |     | FA40 | 24CB |     |
|-----------------------|-----|------|------|-----|
| Max. leaf length (m)  | 2,3 | 2    | 1,5  | 1   |
| Max. leaf weight (kg) | 200 | 215  | 250  | 300 |

# **Technical data**

| Туре                              | FA4024CB      |
|-----------------------------------|---------------|
| Protection rating (IP)            | 54            |
| Power supply (V - 50/60 Hz)       | 230 AC        |
| Motor power supply (V - 50/60 Hz) | 24 DC         |
| Power draw (A)                    | 11 max.       |
| Power (W)                         | 140           |
| Torque (Nm)                       | 180 max.      |
| Opening time to 90° (sec)         | ADJUSTABLE    |
| Duty cycle                        | INTENSIVE USE |
| Operating temperature (°C)        | -20 - +55     |
| Insulation class                  | I             |
| Weight (kg)                       | 13,5          |

# **Dimensions (mm)**

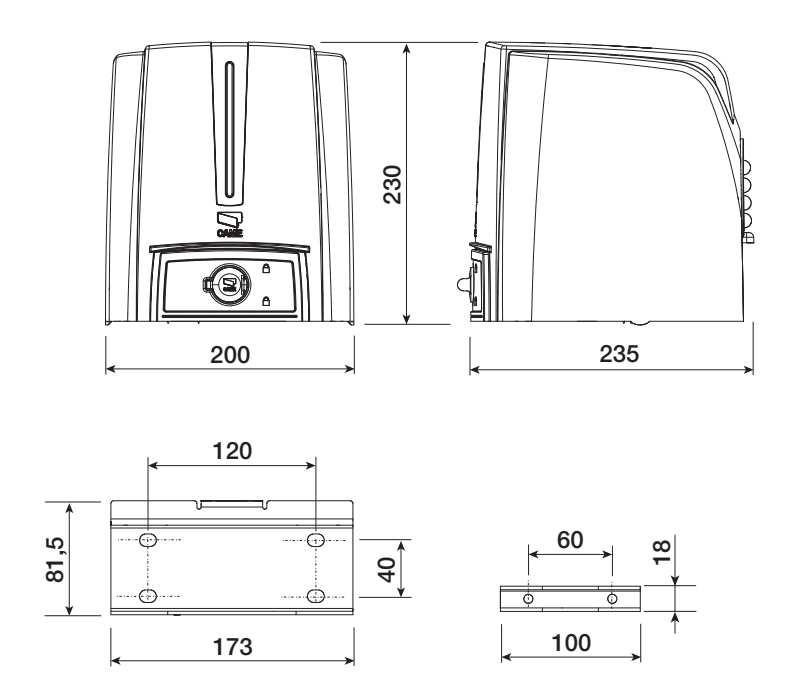

# Description of the components

- 1. Cover
- 2. Gearmotor
- 3. Control board
- 4. Pillar bracket
- 5. Transmission arm
- 6. Driven arm
- 7. Gate bracket
- 8. Unlocking hatch
- 9. Mechanical end stops
- 10. UNI5931 M8x80 screws
- 11. UNI7474 M8 nuts
- 12. Adjusting screws for end run
- 13. Pin for arms
- 14. UNI6593 Ø6 washer
- 15. UNI5739 M6x10 screw
- 16. UNI6592 Ø12 washer
- 17. Rubber shim
- 18. Ø10 plug
- 19. Washer for slow shaft
- 20. UNI5739 M10x14 screw
- 21. LED control board
- 22. Transmission arm pin
- 23. Straight arm with 001STYLO-BD slide rail (optional accessory)

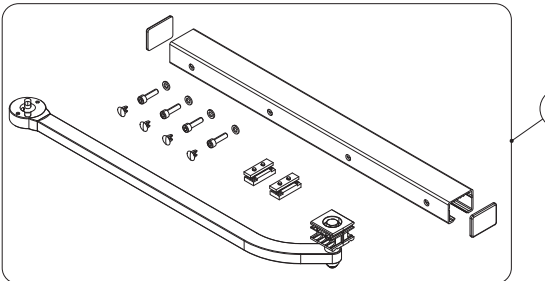

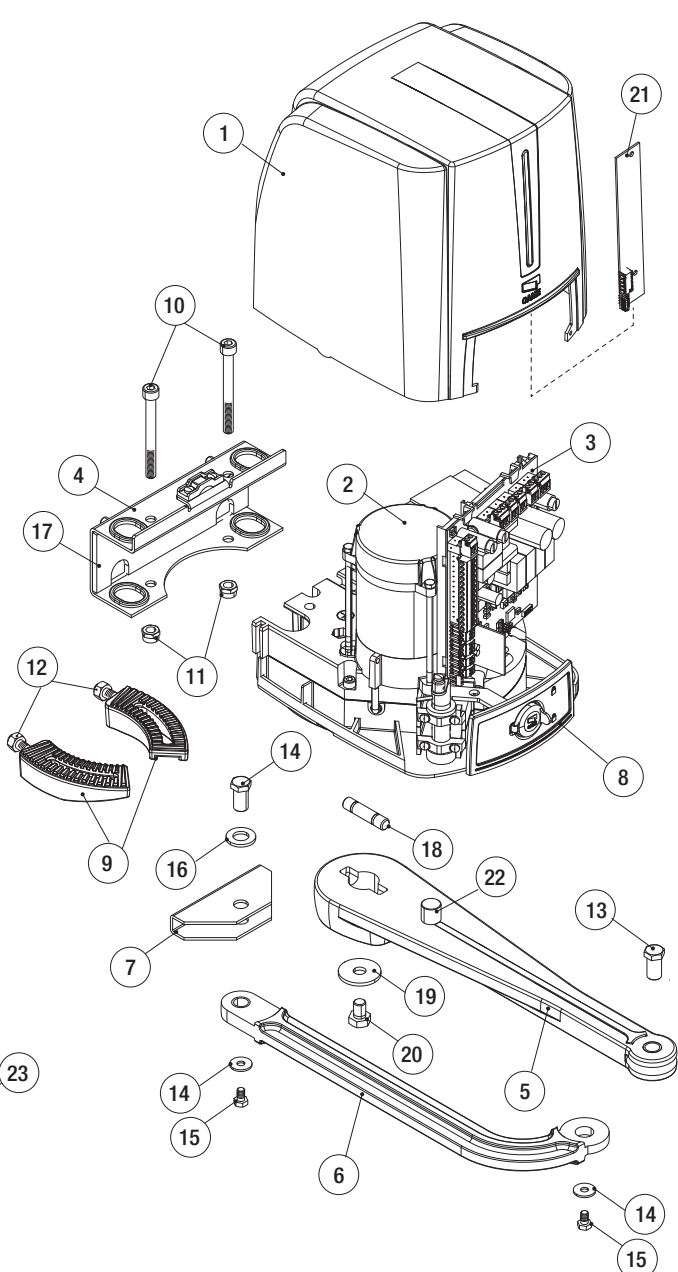

Page 4 - Manual code: 119DW0TEN vers. 3 04/2013 © CAME Cancelli Automatici S.p.A. - The data and information provided in this manual are subject to change at any time without prior notice by CAME Cancelli Automatici S.p.A.

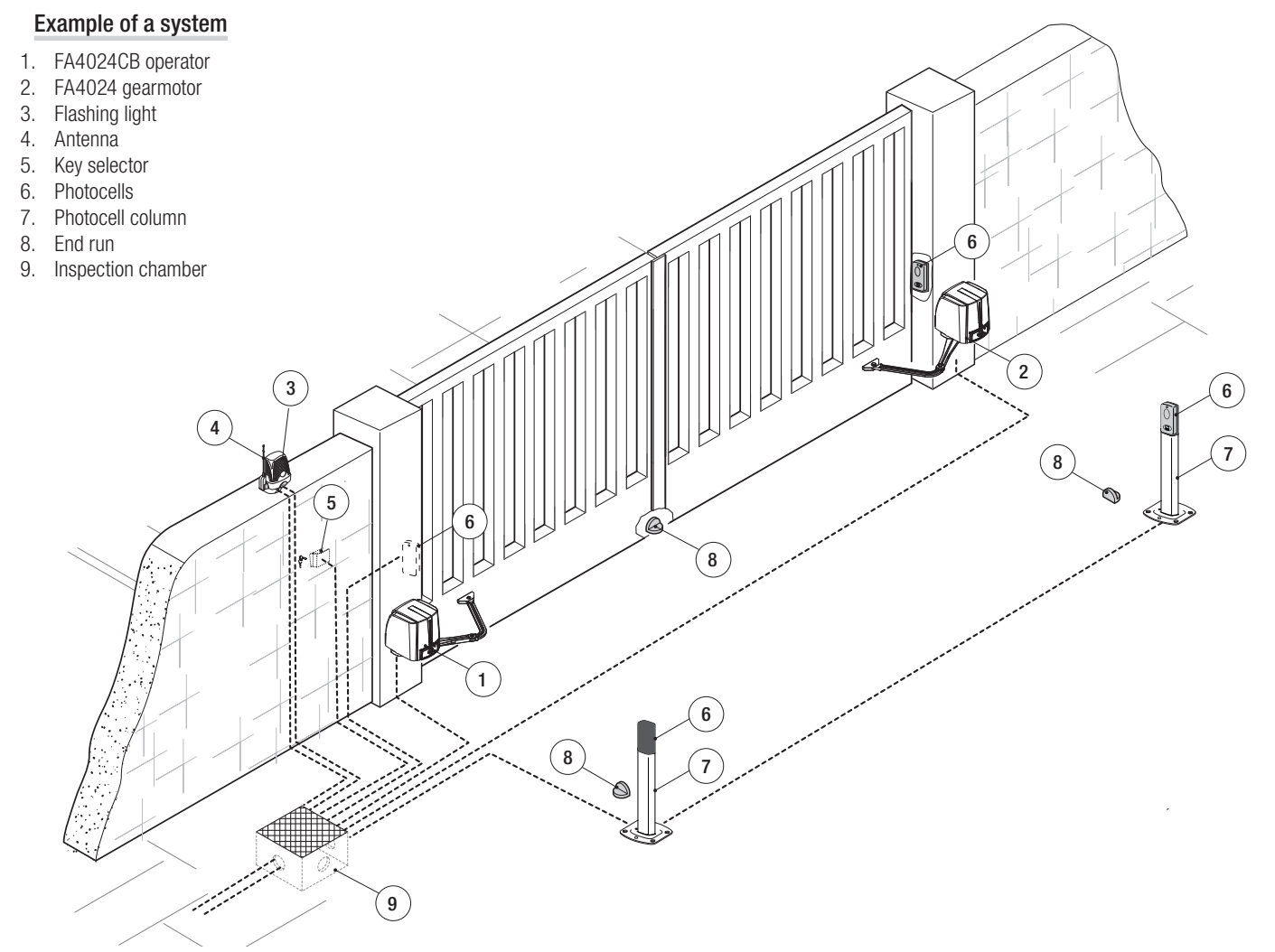

# Examples of use

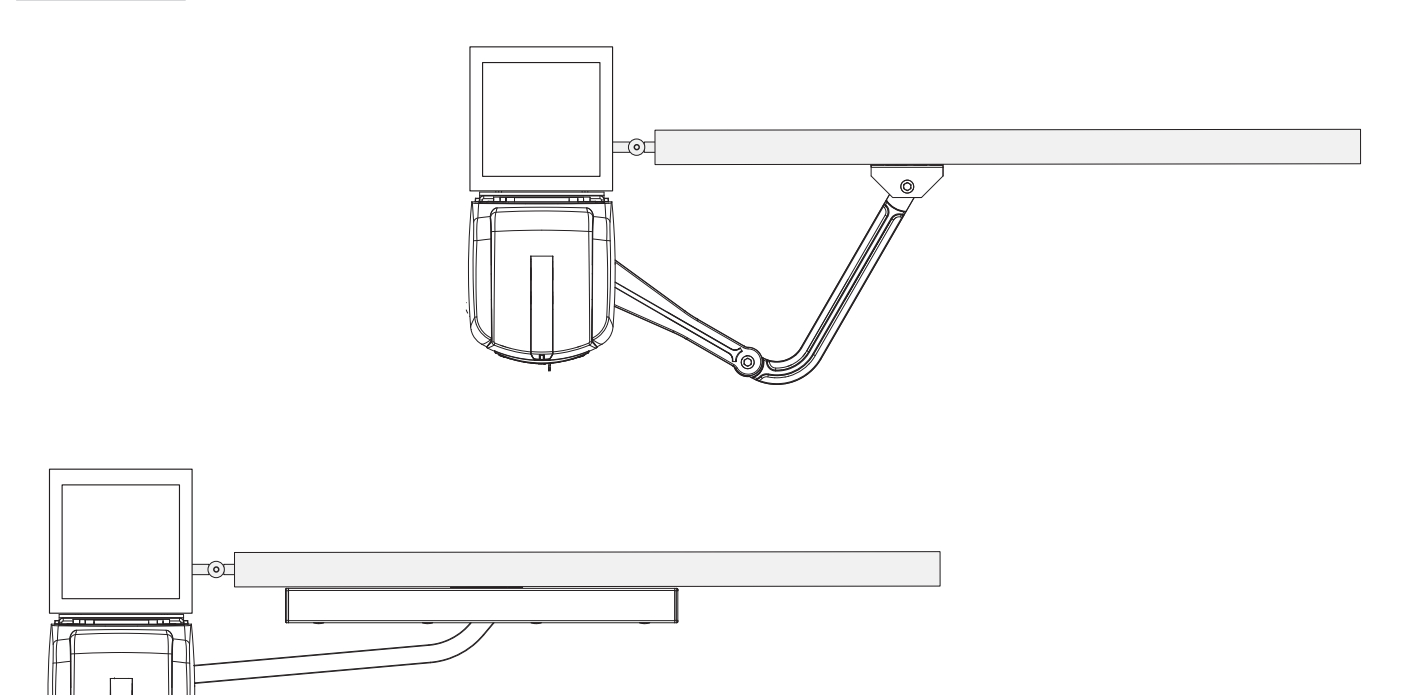

# Page 6 - Manual code: 119DW0TEN vers. 3 04/2013 © CAME Cancelli Automatici S.p.A. - The data and information provided in this manual are subject to change at any time without prior notice by CAME Cancelli Automatici S.p.A.

▲ Installation must be carried out by qualified and experienced personnel in compliance with applicable regulations.

# Preliminary checks

- ▲ Before starting installation:
- Provide a suitable single-pole disconnection device, with a maximum of 3 mm between the contacts, to disconnect the power supply;
- Prepare suitable piping and ducts for routing the electrical cables, ensuring protection against mechanical damage;
- Prepare a drain pipe to prevent stagnation that may cause oxidation;

• Definition Make sure that any connections within the container (made to ensure the continuity of the protection circuit) are fitted with additional insulation compared to the other internal conductor parts;

- Make sure the gate structure is sturdy enough, that the hinges are in proper working order and that there is no friction between the moving and fixed parts;
- Make sure there are opening and closing mechanical stops.

# **Tools and materials**

Make sure you have all the tools and materials you will need for the installation at hand to work in total safety and compliance with current standards and regulations. The figure shows some examples of installer's tools.

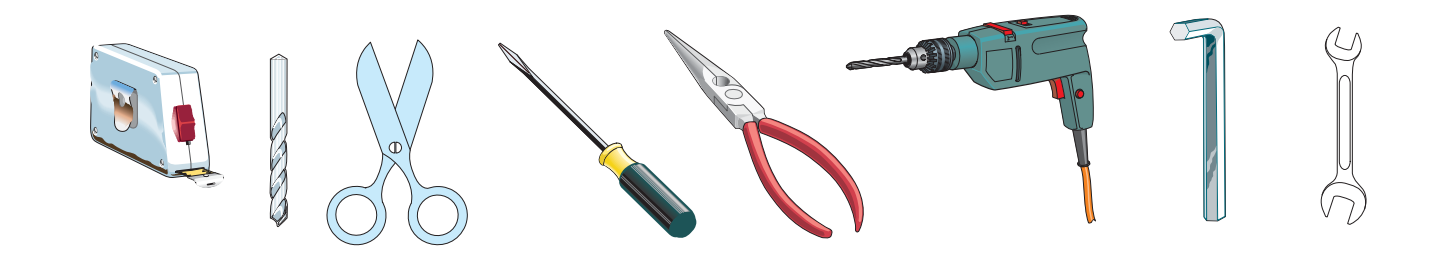

# Types of cables and minimum thicknesses

| Connection                 | Cable type                                 | Cable length<br>1 < 10 m | Cable length<br>10 < 20 m | Cable length<br>20 < 30 m |
|----------------------------|--------------------------------------------|--------------------------|---------------------------|---------------------------|
| 230 VAC board power supply |                                            | 3G x 1.5 mm <sup>2</sup> | 3G x 2.5 mm <sup>2</sup>  | 3G x 4 mm <sup>2</sup>    |
| 24 VDC motor power supply  | - FROR CEI<br>20-22<br>IEC EN<br>50267-2-1 | 2 x 1 mm <sup>2</sup>    | 2 x 1.5 mm <sup>2</sup>   | 2 x 2.5 mm <sup>2</sup>   |
| Flashing light             |                                            | 2 x 0.5 mm <sup>2</sup>  | 2 x 1 mm <sup>2</sup>     | 2 x 1.5 mm <sup>2</sup>   |
| Photocell transmitters     |                                            | 2 x 0.5 mm <sup>2</sup>  | 2 x 0.5 mm <sup>2</sup>   | 2 x 0.5 mm <sup>2</sup>   |
| Photocell receivers        |                                            | 4 x 0.5 mm <sup>2</sup>  | 4 x 0.5 mm <sup>2</sup>   | 4 x 0.5 mm <sup>2</sup>   |
| Control and safety devices |                                            | 2 x 0.5 mm <sup>2</sup>  | 2 x 0.5 mm <sup>2</sup>   | 2 x 0.5 mm <sup>2</sup>   |
| Antenna                    | RG58                                       |                          | max. 10 m                 |                           |
| Encoder                    | TWISTED                                    |                          | max. 30 m                 |                           |

N.B.: If the cables differ in length compared to what is shown in the table, the cable cross-section is determined according to the actual current draw of the devices connected and according to the provisions of the IEC EN 60204-1 standard.

For connections that require several, sequential loads, the sizes given on the table must be re-evaluated based on actual power draw and distances. When connecting products that are not specified in this manual, please refer to the documentation provided with said products.

# INSTALLATION

▲ The following illustrations are only examples, given that the space for securing the operator and accessories varies depending on the overall dimensions. The installation technician is responsible for choosing the most suitable solution.

### Installing corrugated tubes

Set up corrugated tubes for the connections coming from the junction box. N.B. the number of tubes depends on the type of system installed and any accessories. Two corrugated tubes are required where the FA4024CB operator is installed.

# Securing the brackets

N.B. the drawings refer to installation of the left-hand gearmotor. The installation of the right-hand gearmotor is symmetrical.

Determine the fixing point for the gate bracket and calculate the fixing point of the pillar bracket, respecting the values shown in the drawings and table.

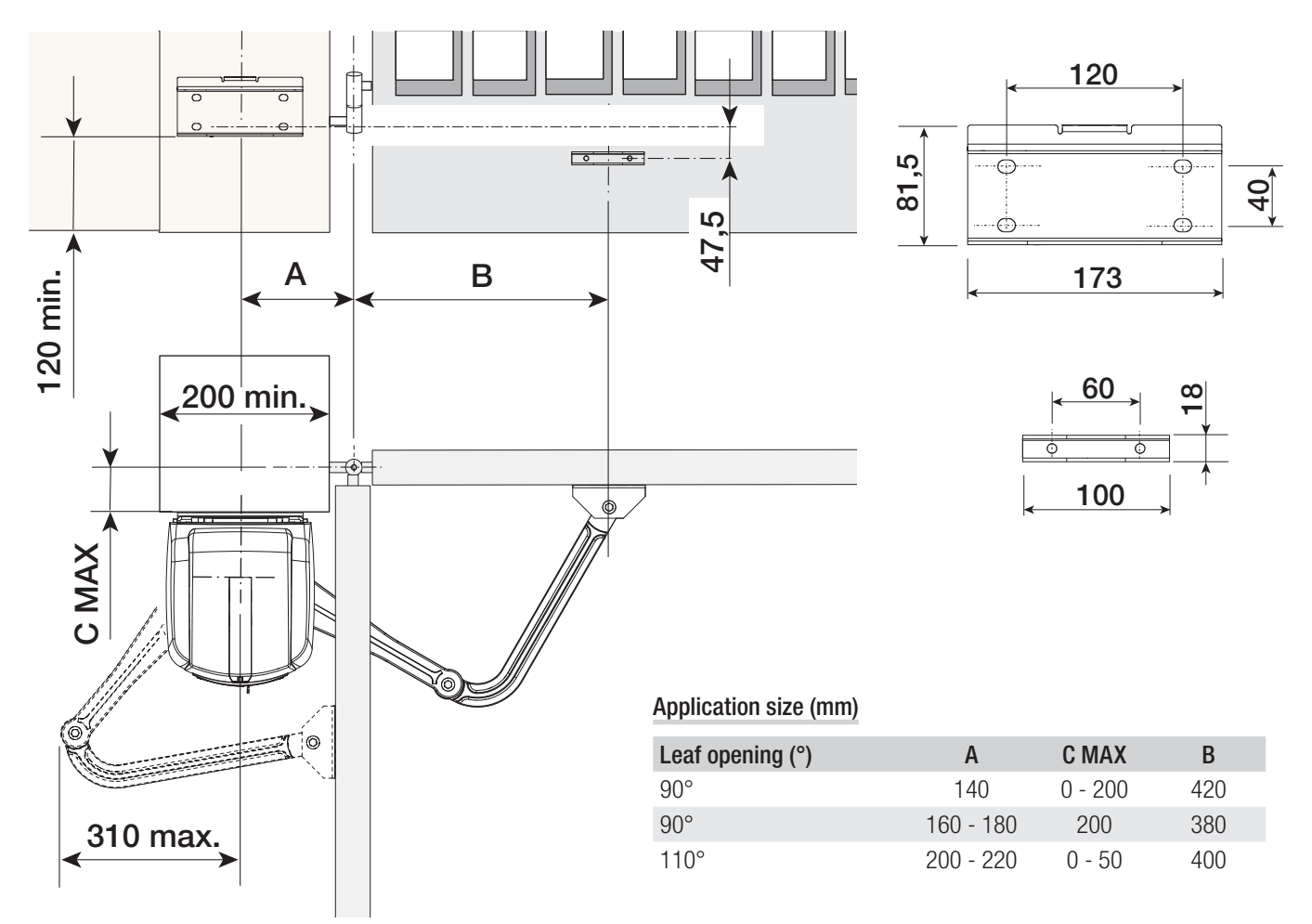

Page 8 - Manual code: 119DW01EN vers. 3 04/2013 © CAME Cancelli Automatici S.p.A. - The data and information provided in this manual are subject to change at any time without prior notice by CAME Cancelli Automatici S.p.A.

Mark the fixing points on the pillar bracket and gate bracket. The measurements of the distance between the holes in the brackets are indicated in the dimensions paragraph.

Drill the fixing points, insert the anchors or use suitable inserts to secure the brackets.

N.B. the drawings are mere examples. It is up to the installer to choose the most suitable solution depending on leaf type and thickness.

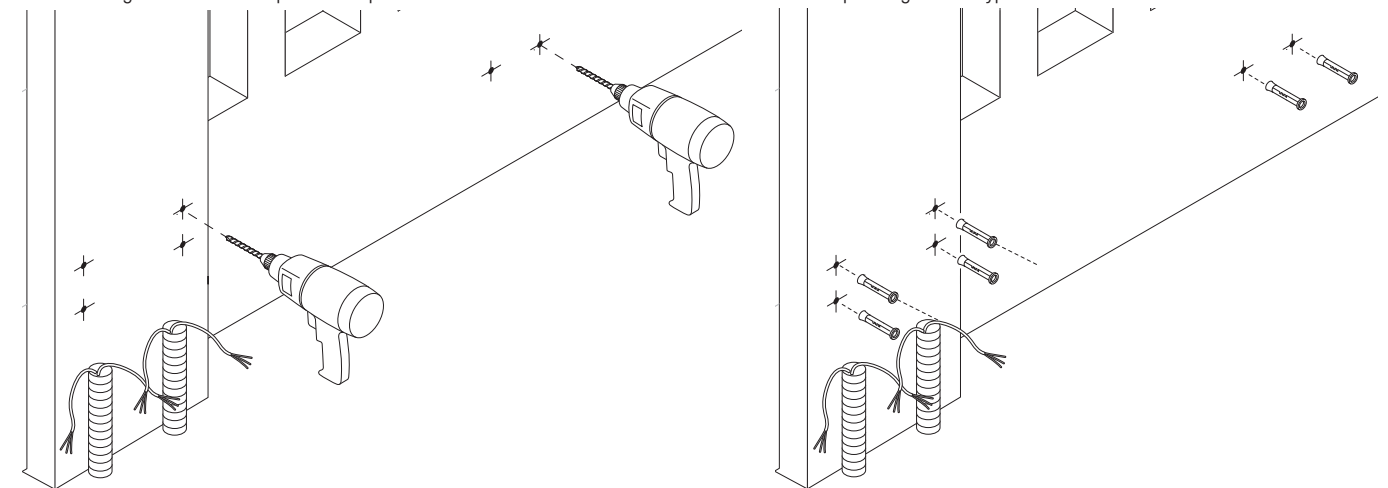

Before installing the operator, remove the cover from the gearmotor. Remove the protective lock cap from the release hatch, insert the key in the lock and turn it (12).

Open the hatch and unscrew the screw securing the cover to the gearmotor (0).

Lift the cover by pulling gently on the side ( $\mathbf{G}\mathbf{G}$ ).

Remove the pillar bracket from the gearmotor (O).

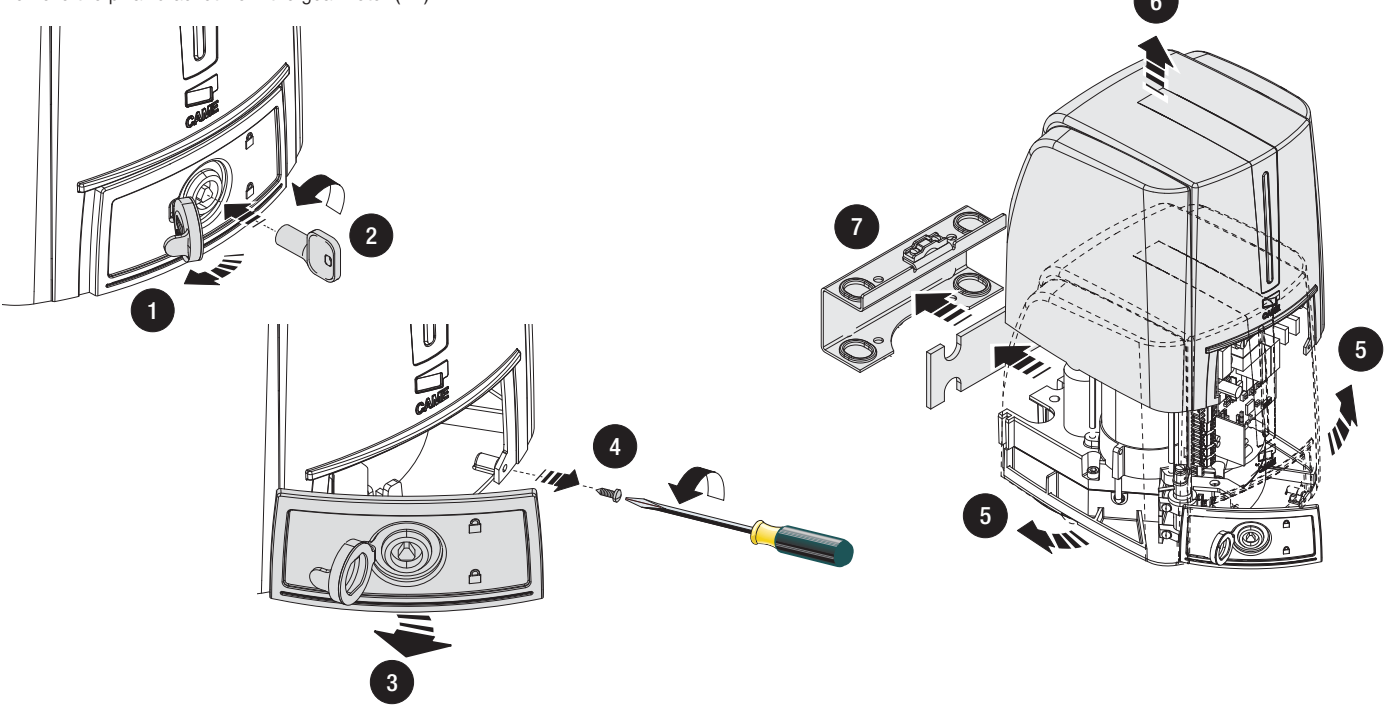

Secure the brackets with suitable screws. Insert the rubber shim into the pillar bracket.

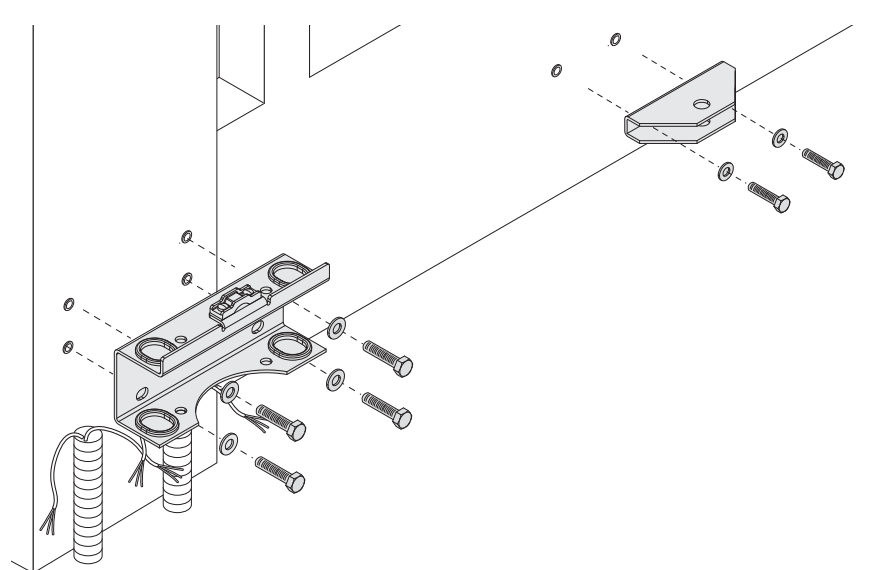

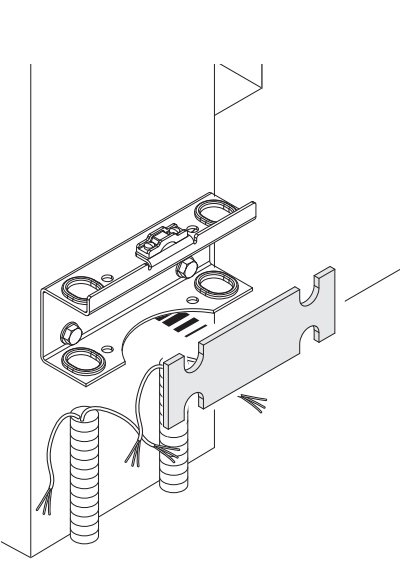

# Securing the gearmotor

Prepare the electrical cables needed for the connections, passing them through the cable glands and securing them to the U-bolt on the pillar mounting bracket. Insert the gearmotor into the pillar bracket and secure it with screws and nuts (a b).

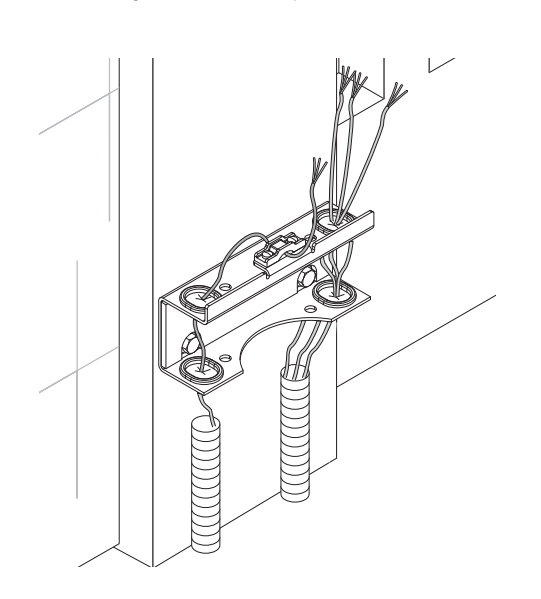

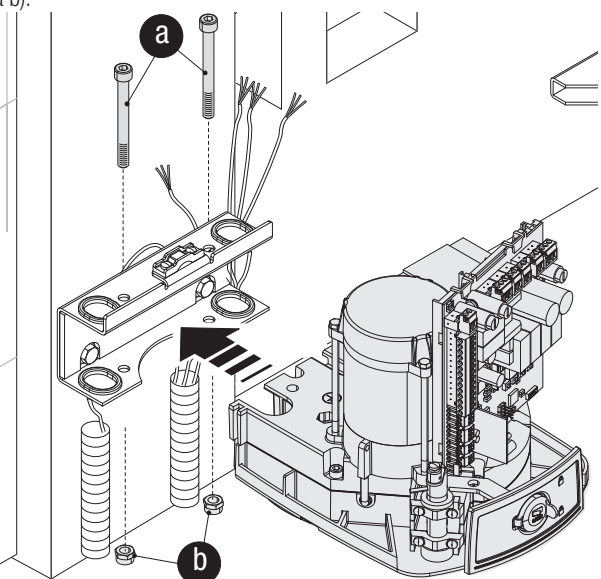

Insert the plug (c) into the hole in the gearmotor shaft. Secure the transmission arm to the shaft with the slow shaft washer (d) and the screw (e).

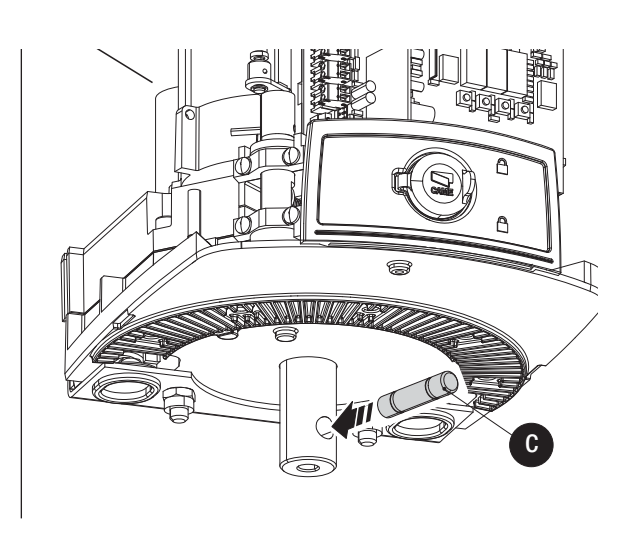

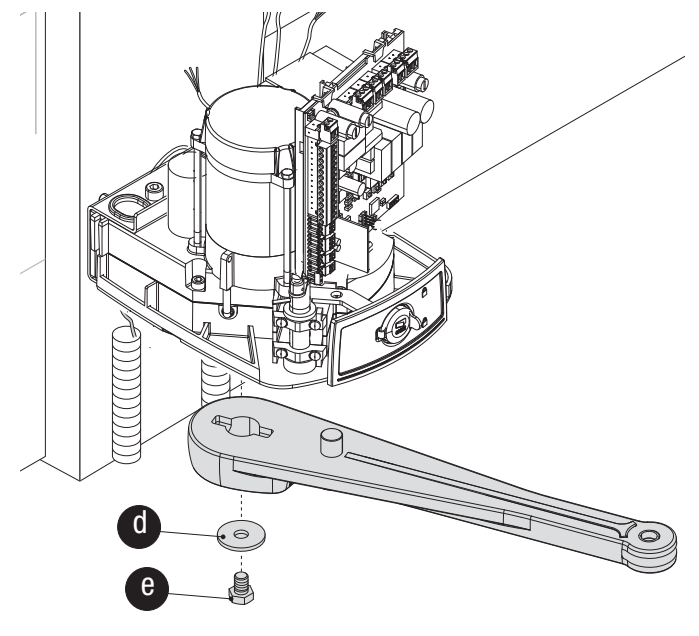

Secure the drive arm to the transmission arm using the pin, the screw and the washer (**@@b**). Release the gearmotor, secure the drive arm to the gate bracket as shown in the drawing (**@@@b**).

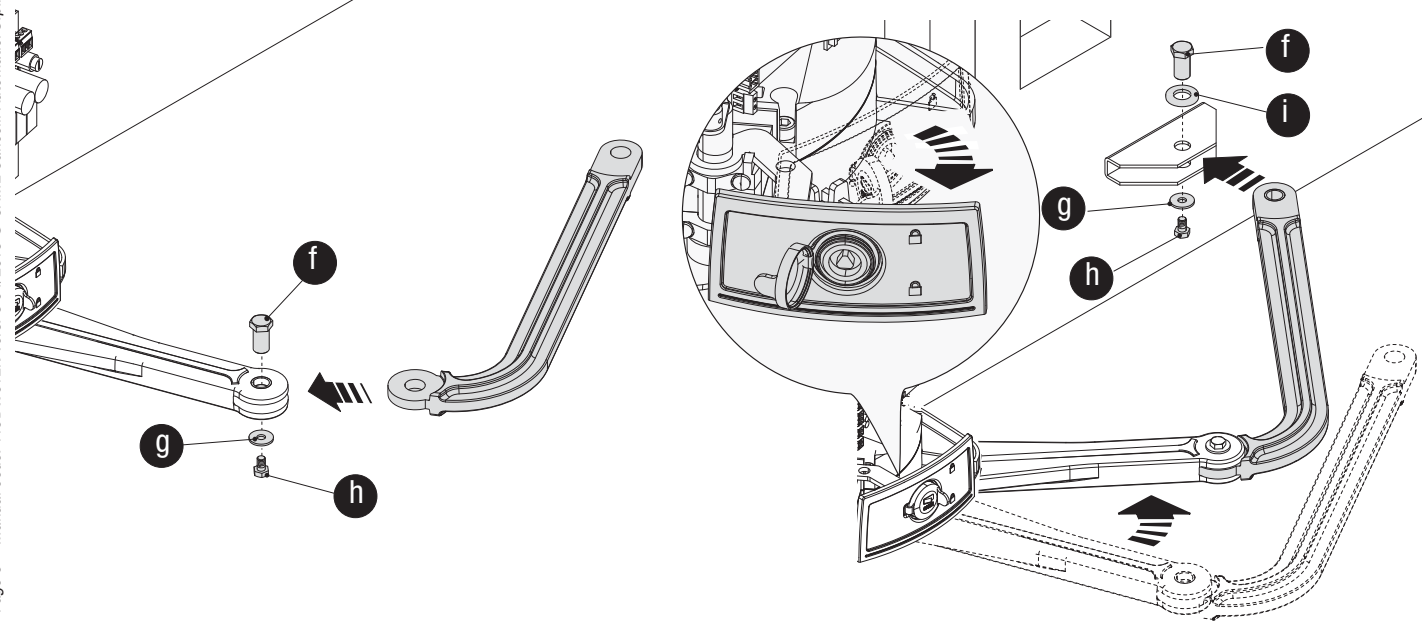

# $\triangle$ Caution: if there are no end stops, end runs must be fitted.

# Securing mechanical stops

Unlock the gearmotor. During opening. Open the leaf completely. Mark the casing by the centre of the arm.

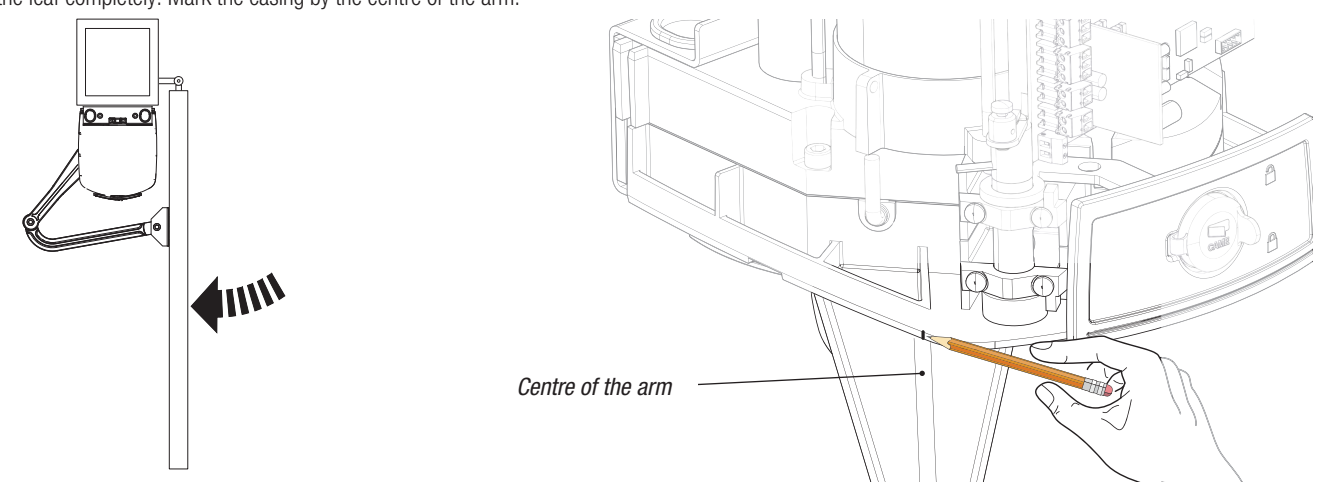

Close the leaf manually Insert the mechanical stop as shown. The mark on the casing must match the groove on the end run.

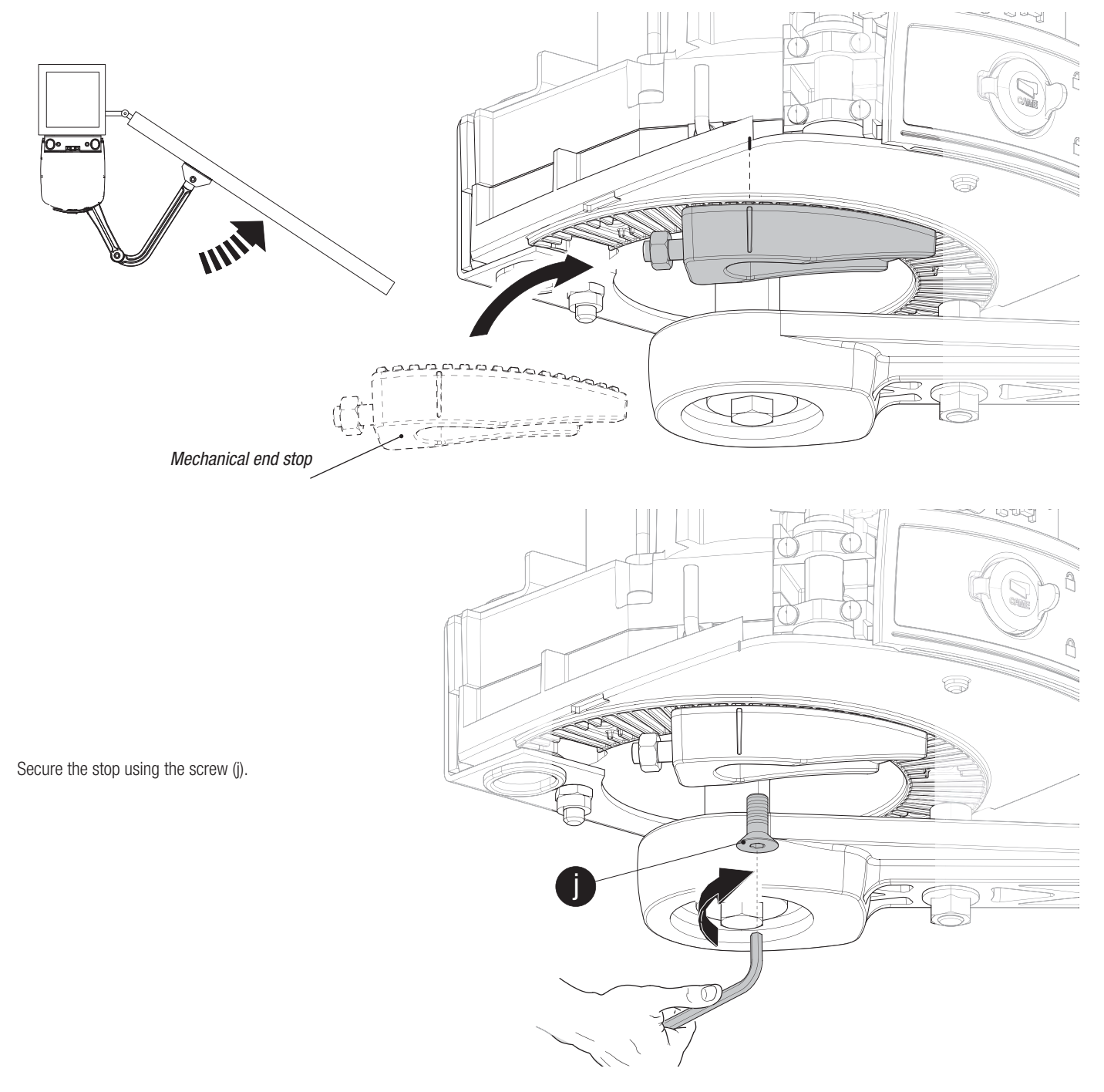

During closing. Mark the casing by the centre of the arm.

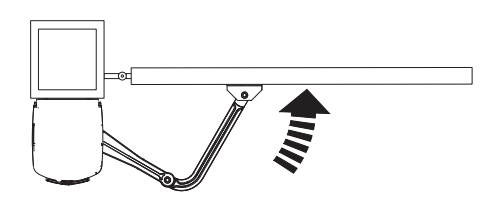

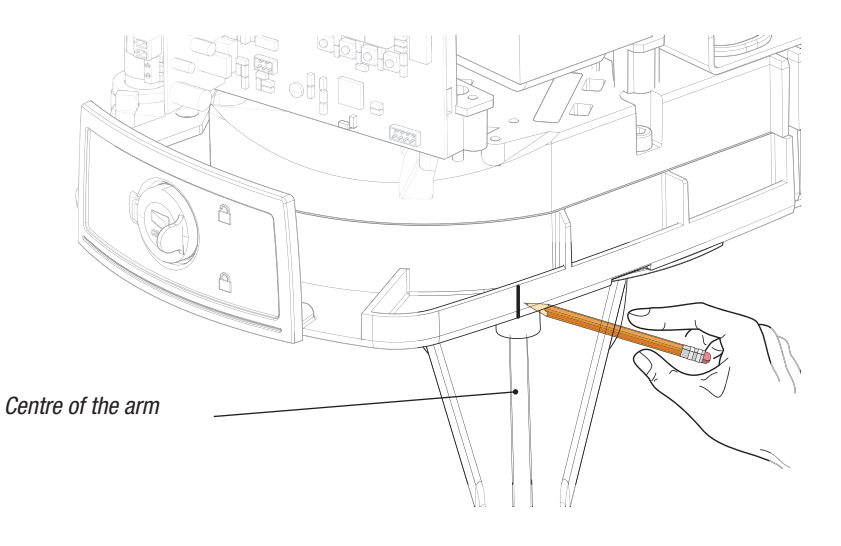

Open the leaf manually. Insert the mechanical stop as shown.

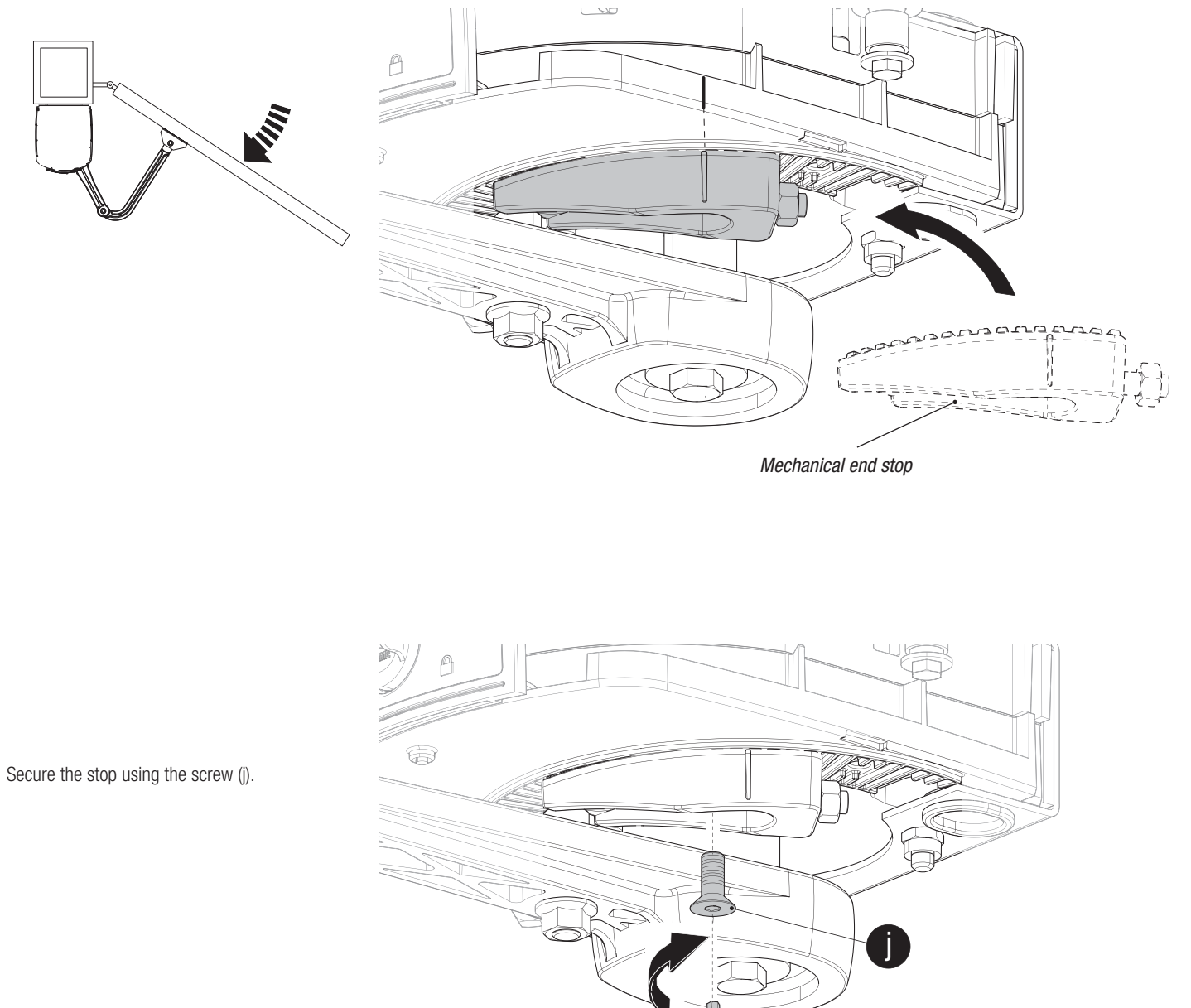

Page 11 - Manual code: 119DW01EN vers. 3 04/2013 © CAME Cancelli Automatici S.p.A. - The data and information provided in this manual are subject to change at any time without prior notice by CAME Cancelli Automatici S.p.A.

# Determining the end run points

For left-hand gearmotor (internal view).

With the gearmotor released and the leaf closed, adjust the closing end run anchor, turning it clockwise and anti-clockwise. Secure the anchor with the nut (see drawing).

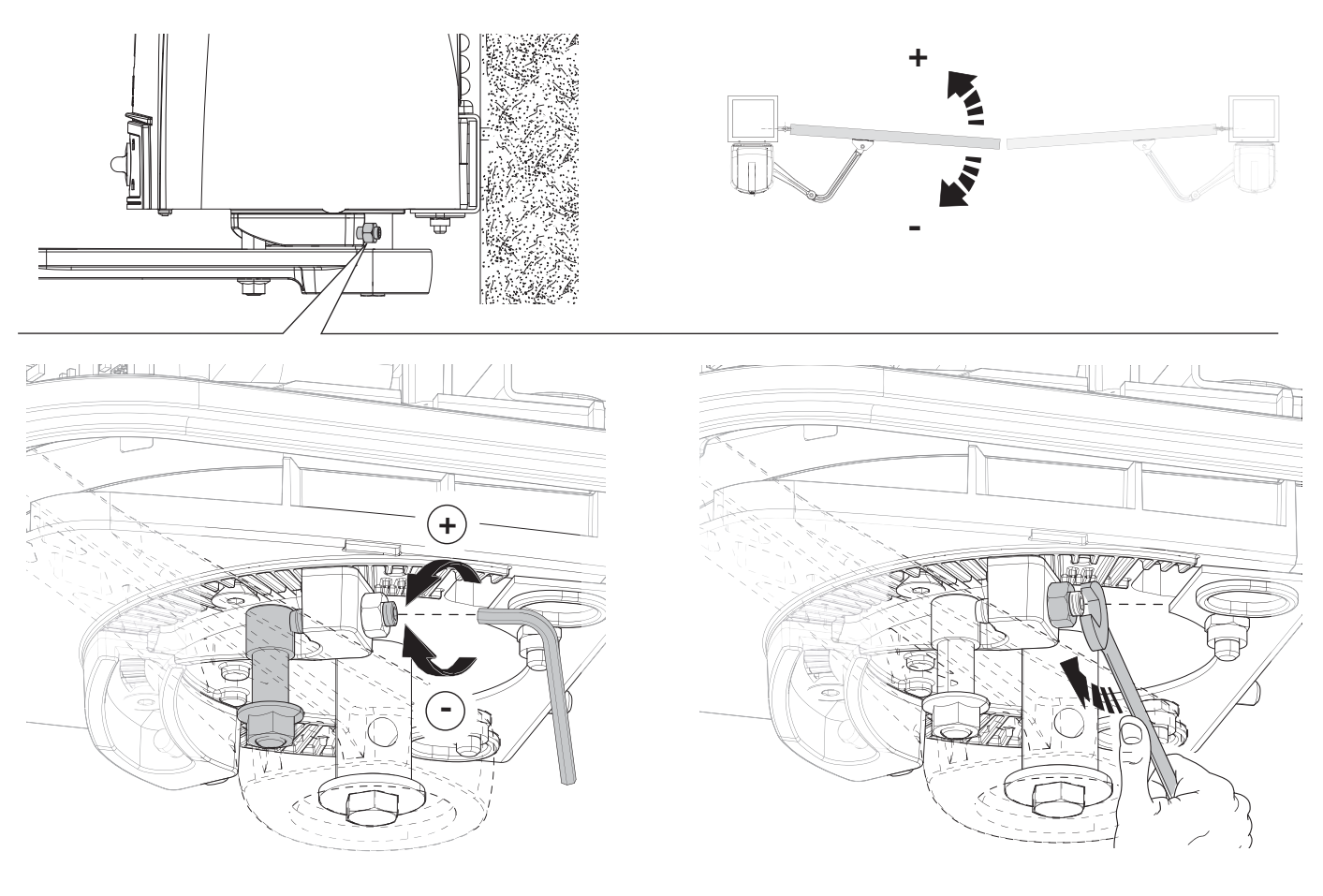

Similarly, adjust the opening end run using the anchor on the other stop (see drawing).

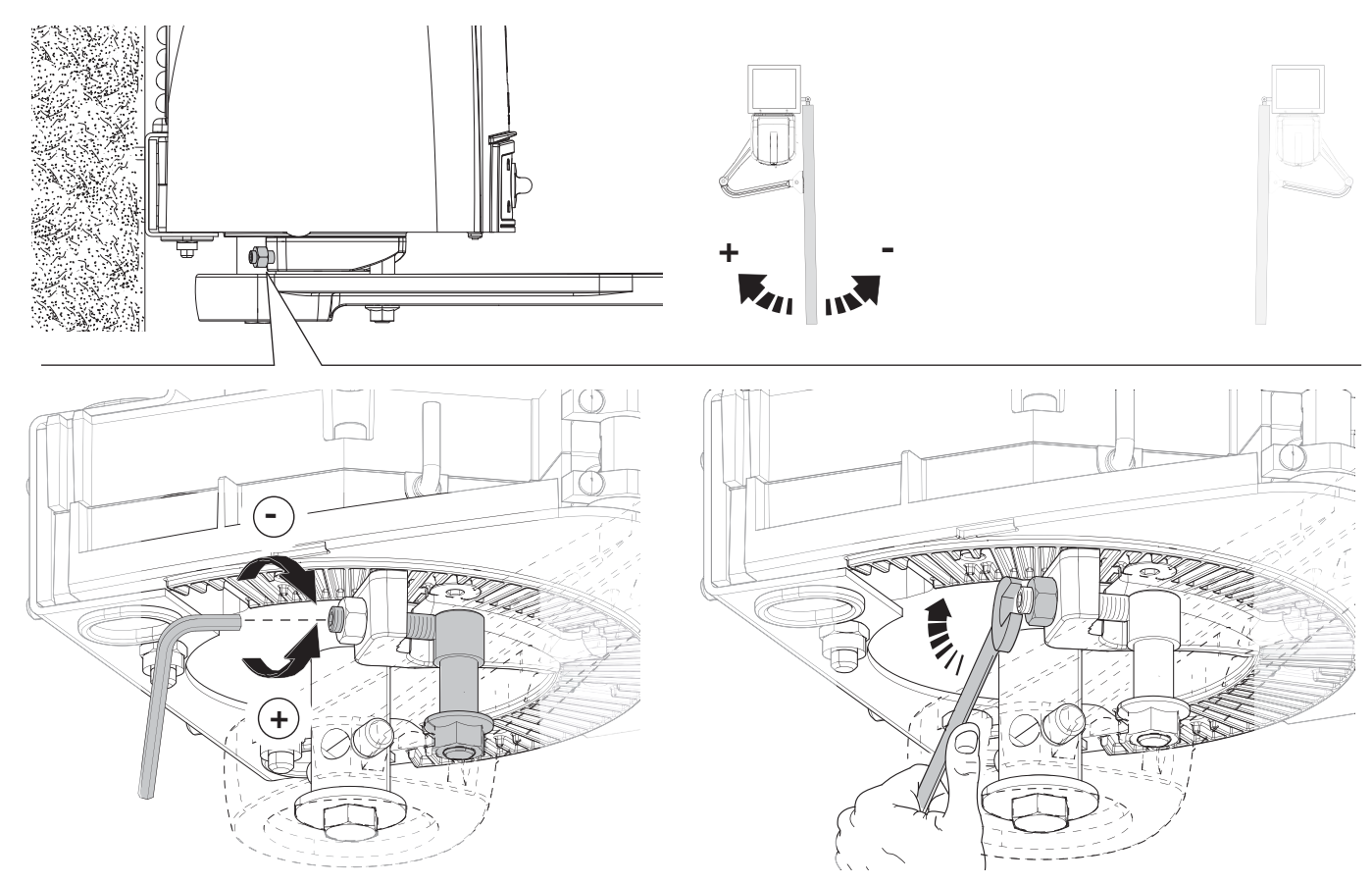

Page 12 - Manual code: 119DW0/EN vers. 3 04/2013 © CAME Cancelli Automatici S,p.A. - The data and information provided in this manual are subject to change at any time without prior notice by CAME Cancelli Automatici S,p.A.

For right-hand gearmotor (internal view).

With the gearmotor released and the leaf closed, adjust the closing end run anchor, turning it clockwise and anti-clockwise. Secure the anchor with the nut (see drawing).

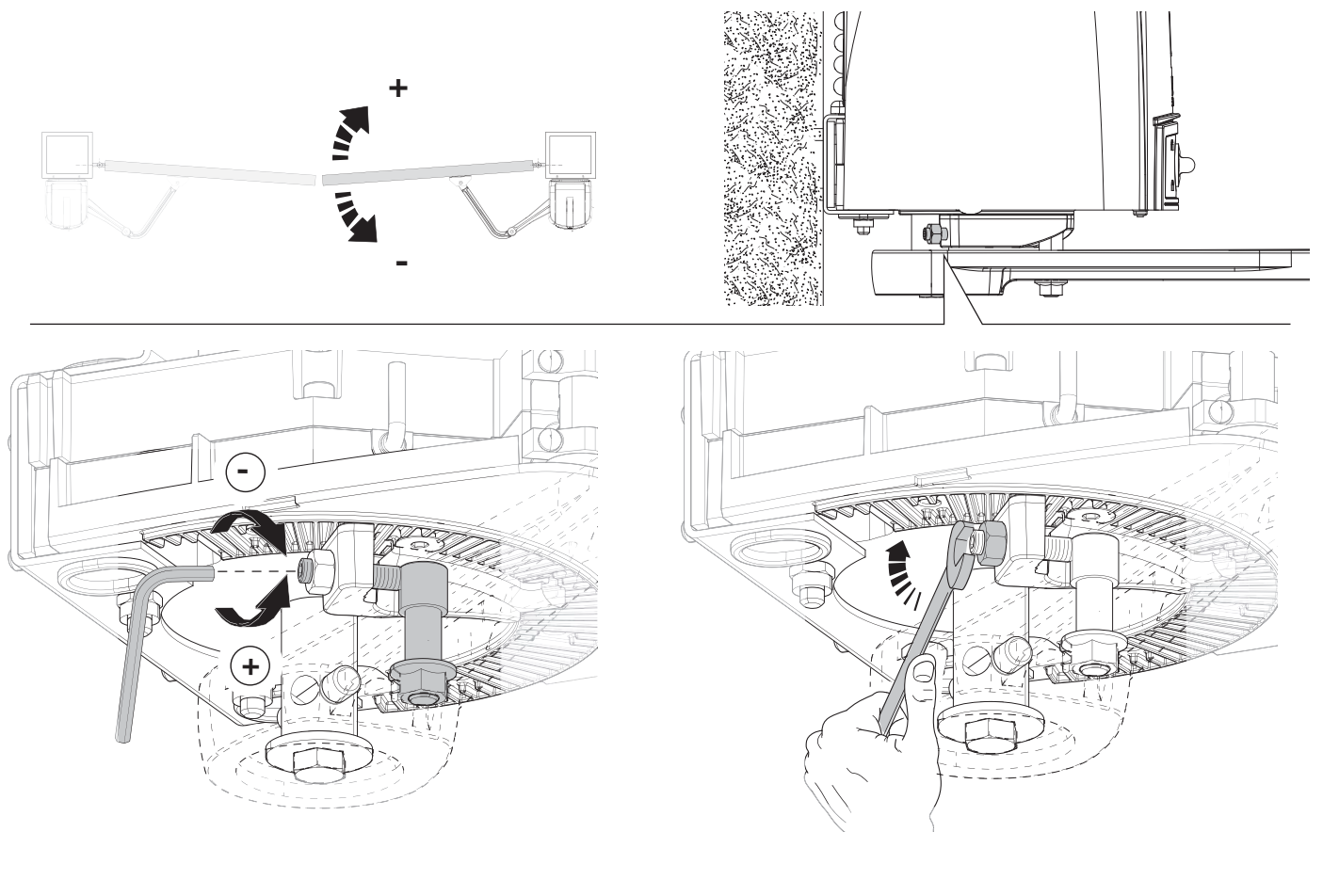

Similarly, adjust the opening end run using the anchor on the other stop (see drawing).

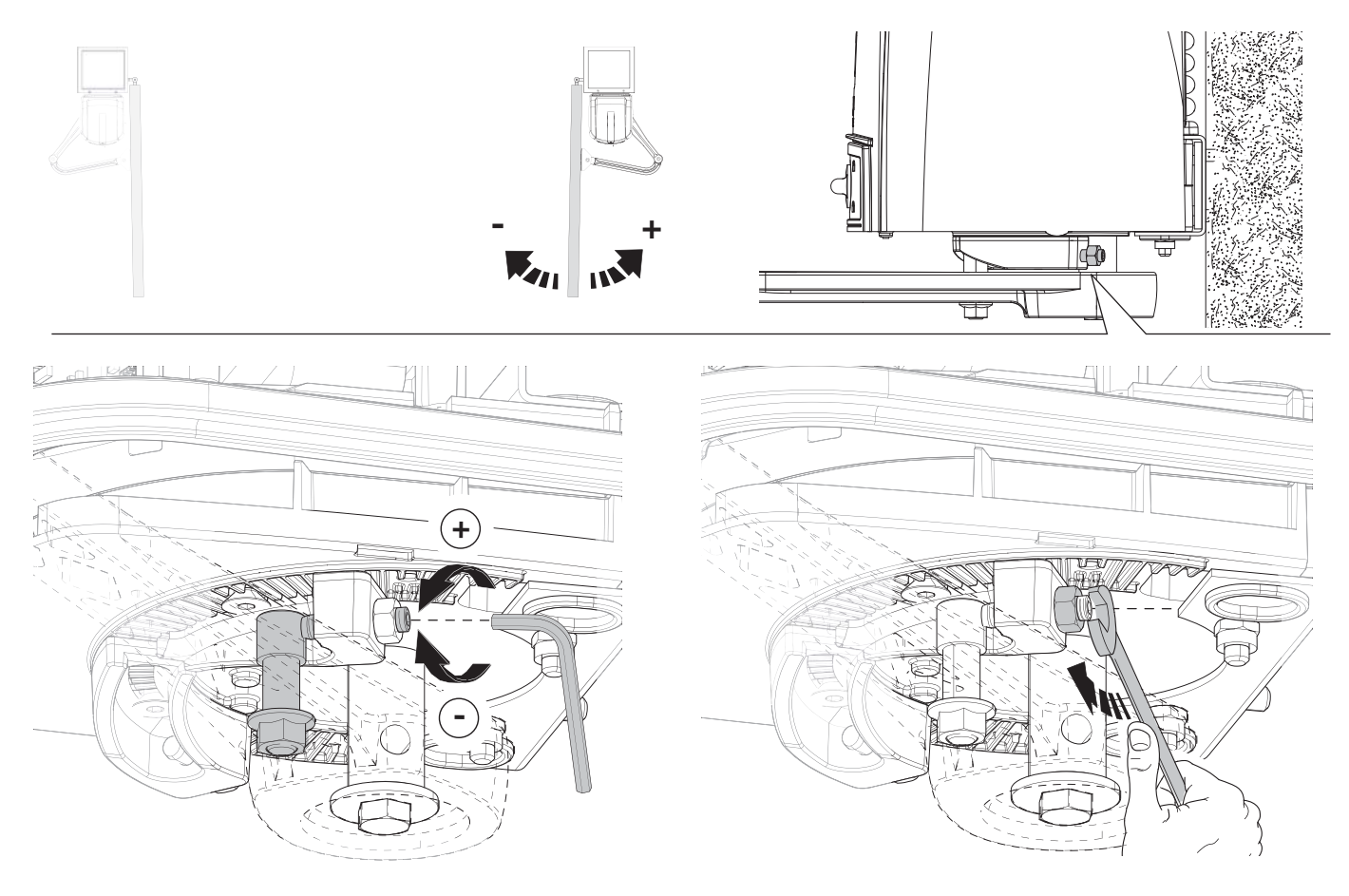

# ELECTRICAL CONNECTIONS AND PROGRAMMING

#### ▲ Caution! Before intervening on the control panel, disconnect mains power and remove the batteries if inserted.

The control board is powered at 230 VAC with a frequency of 50-60 Hz.

The control devices and accessories are powered at 24 VAC.

 $\hfill \bigtriangleup$  The total power of the accessories should not exceed 40 W.

The functions on the input and output contacts and the adjustments of the times and management of the users are set and viewed on the display managed by a software program.

All the connections are protected by quick fuses.

|                | FUSE TABLE |
|----------------|------------|
| Line fuse      | 1.6 A-F    |
| Panel fuse     | 1 A-F      |
| Accessory fuse | 3.15 A-F   |

#### Description of the components

- 1. Transformer
- 2. 230 V power supply terminal block
- 3. Transformer terminal block
- 4. Gearmotor terminal block
- 5. Control and safety device terminal block
- 6. Encoder terminal block
- 7. Transponder device terminal block
- 8. Keypad selector terminal block
- 9. Antenna terminal block
- 10. Accessory fuse
- 11. Panel fuse
- 12. Line fuse
- 13. Transformer thermal protection terminal block
- 14. Power indicator LED
- 15. Programming indicator LED
- 16. Display
- 17. Programming buttons
- 18. FA001 board connection connector
- 19. Memory roll card connector
- 20. R700 or R800 board connector
- 21. AF board connector
- 22. LED control board
- 23. Connector for connection to the ZL94 panel
- 24. Terminal block for connection to the second LED control board
- 25. Gate status indicator LED

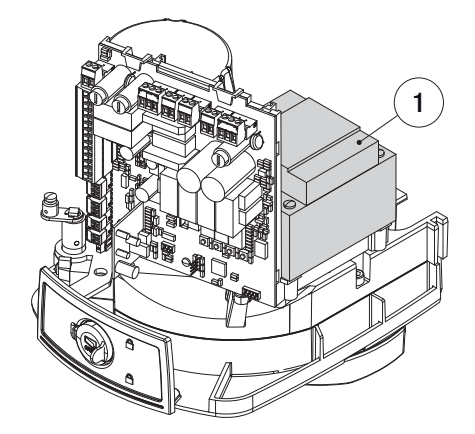

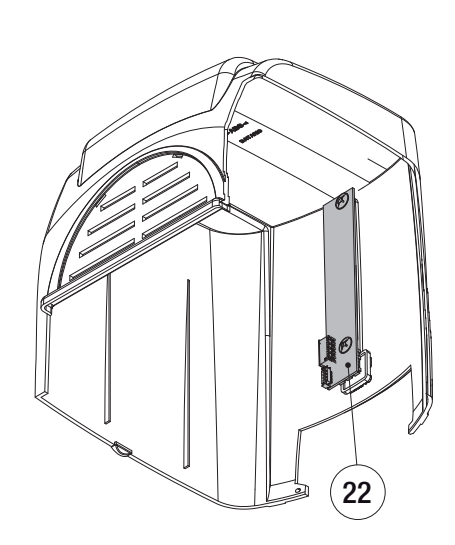

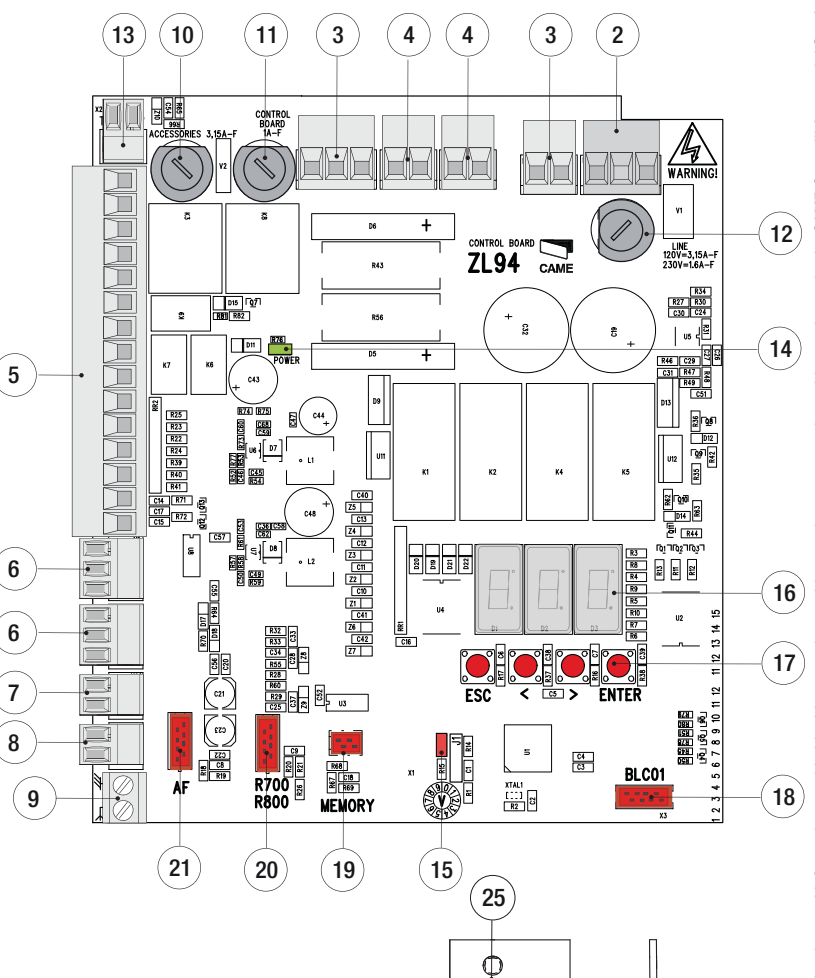

**—**中

E

C

 **BB** 

Ę

ЦЦ

A A A A A

ППРП

E

Gaadhafi

24

23

Page 14 - Manual code: 119DW01EN vers. 3 04/2013 © CAME Cancelli Automatici S, p. A. - The data and information provided in this manual are subject to change at any time without prior notice by CAME Cancelli Automatici S, p. A.

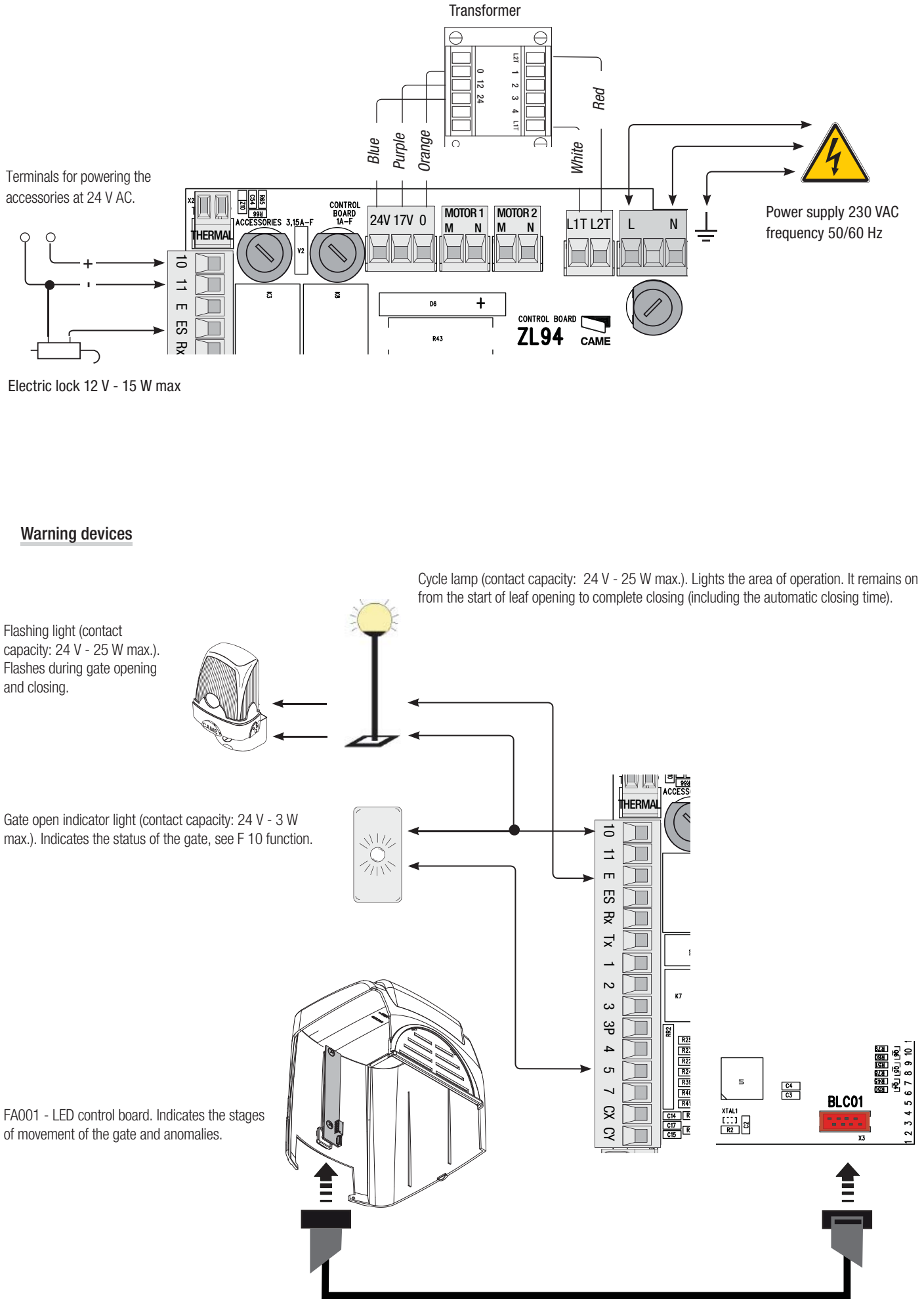

# **Control devices**

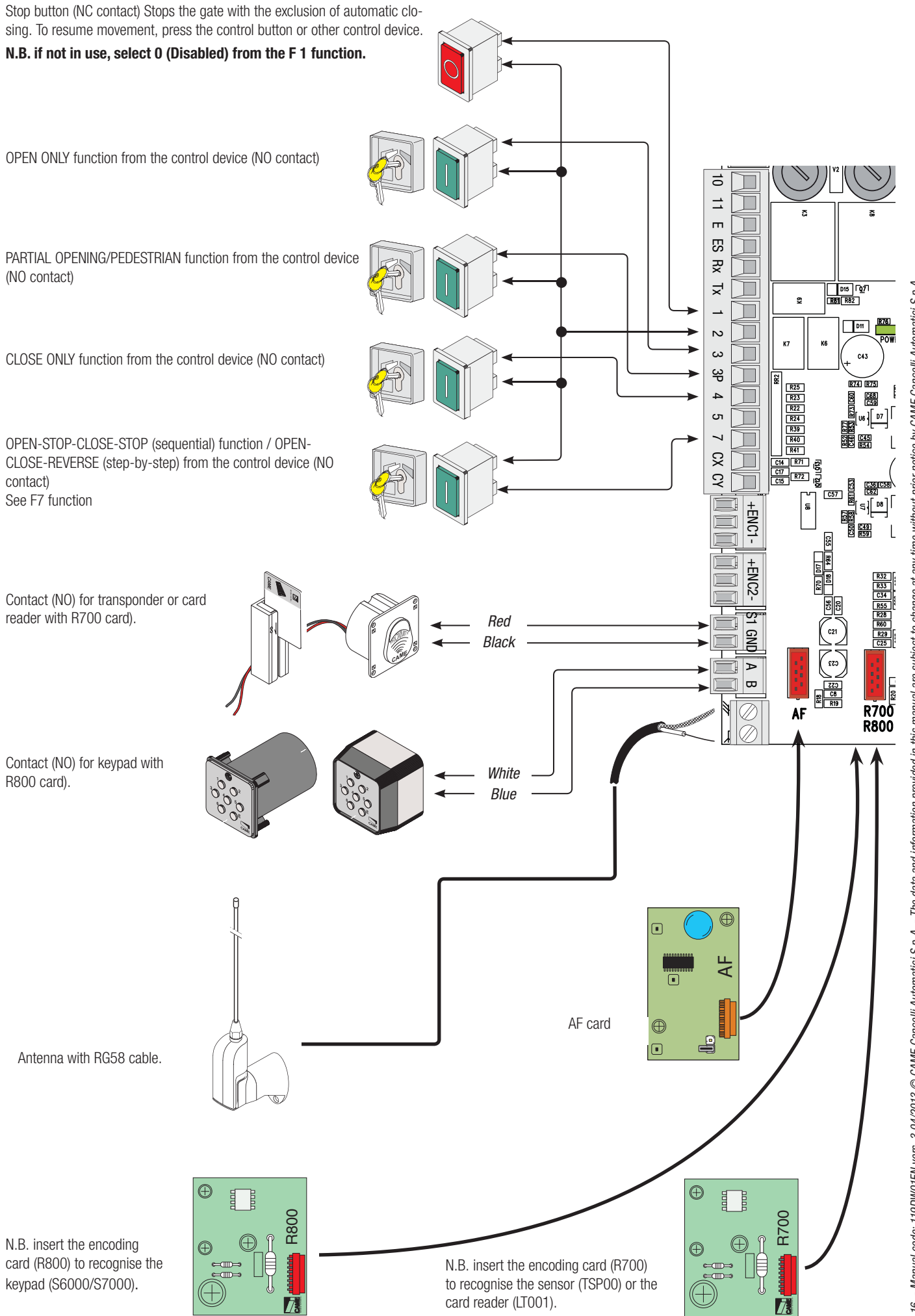

Page 16 - Manual code: 119DW01EN vers. 3 04/2013 © CAME Cancelli Automatici S.p.A. - The data and information provided in this manual are subject to change at any time without prior notice by CAME Cancelli Automatici S.p.A.

# Connecting the gearmotor with encoder

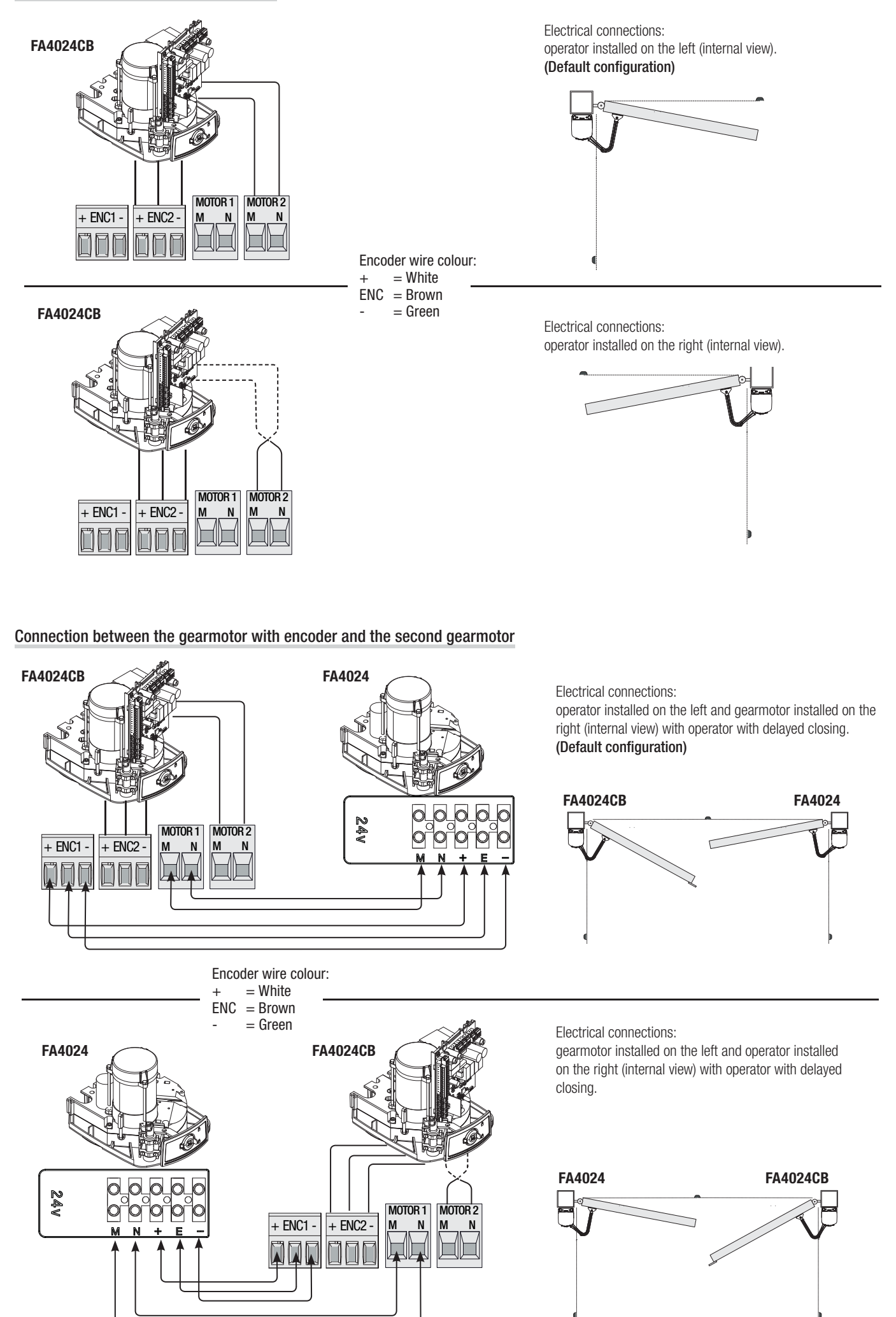

# Safety devices

## Photocells

Configure the CX or CY (NC) contact, input for safety devices such as photocells, compliant with the EN 12978 standard.

See CX (F2 function) or CY (F3 function) input functions in:

- C1 reopening during closing. While the leaves are closing, the opening of the contact causes the reversal of the direction of movement until completely open;

- C2 reclosing during opening. While the leaves are opening, the opening of the contact causes the reversal of the direction of movement until completely closed;

- C3 partial stop. The leaves stop, if moving, with consequent preparation for automatic closing (if the automatic closing function has been enabled);

- C4 waiting for obstacle. The leaves stop, if in movement, with consequent resumption of movement after the obstacle has been removed.

N.B. if the CX and CY contacts are not used, they must be disabled in programming.

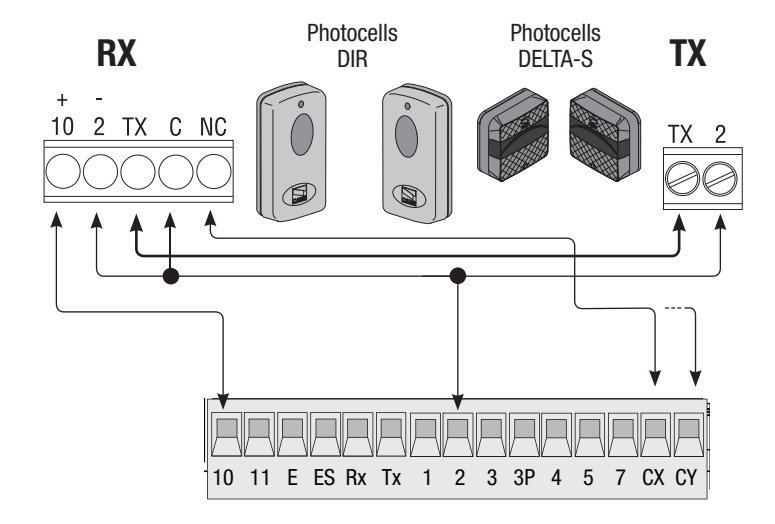

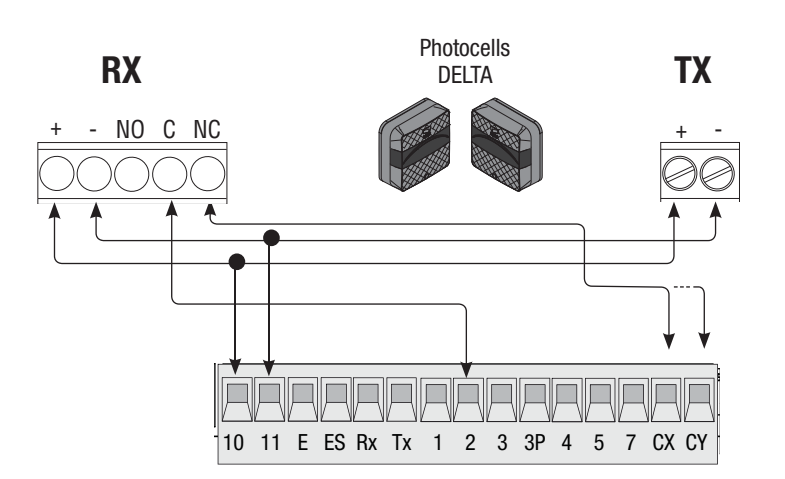

# Sensitive edges

Configure the CX or CY (NC) contact, input for safety devices such as sensitive edges, compliant with the EN 12978 standard. See CX (F2 function) or CY (F3 function) input functions in:

 C7 reopening during closing. While the gate is closing, the opening of the contact causes the reversal of the direction of movement until completely open;

- C8 reclosing during opening. While the gate is opening, the opening of the contact causes the reversal of the direction of movement until completely closed.

N.B. if the CX and CY contacts are not used, they must be disabled in programming.

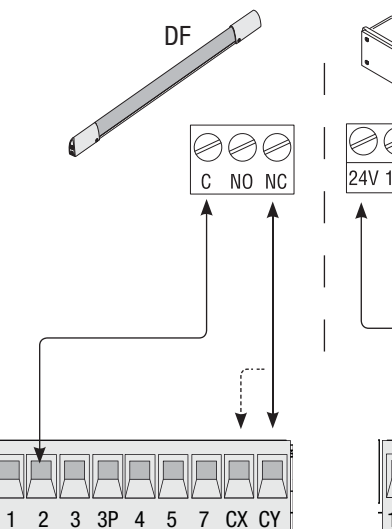

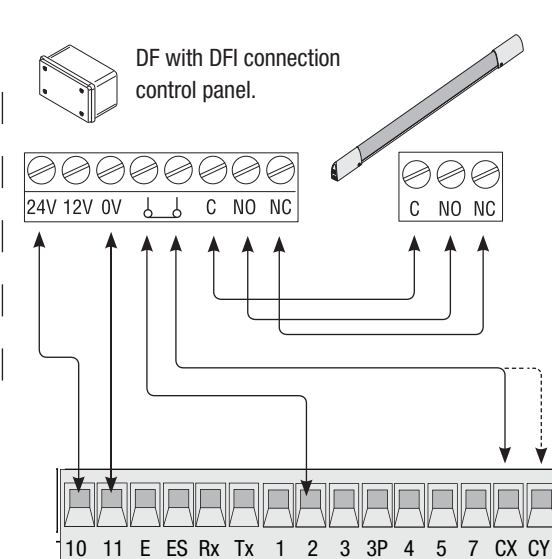

# Photocell safety connection

With each opening or closing command, the panel checks that the photocells work. Any anomaly inhibits any command.

Use the F 5 function to select on which inputs to activate the link.

# DELTA

**Sleep Mode** 

Select 1 using function F 60.

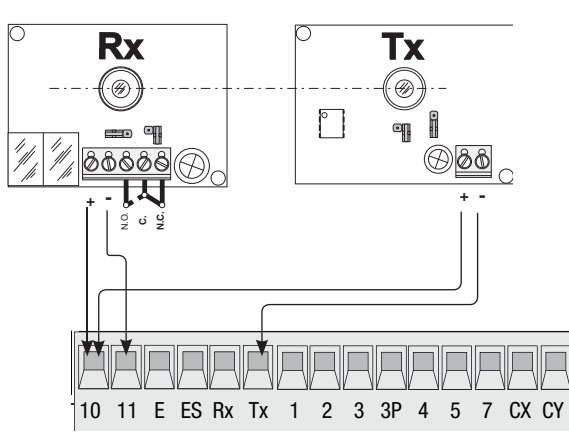

The Sleep Mode function enables a reduction in photocell power in standby.

# DIR / DELTA S

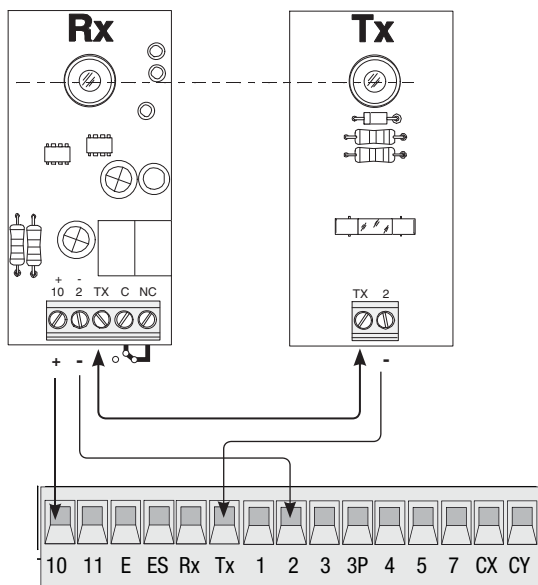

# DIR / DELTA S

#### DELTA Rx Тх Ø . ٥ o == ° **66** ଡିଡିଡିଡିଡି <del>L</del> N.C. N.O. 10 11 E ES Rx Tx 1 2 3 3P 4 5 7 CX CY

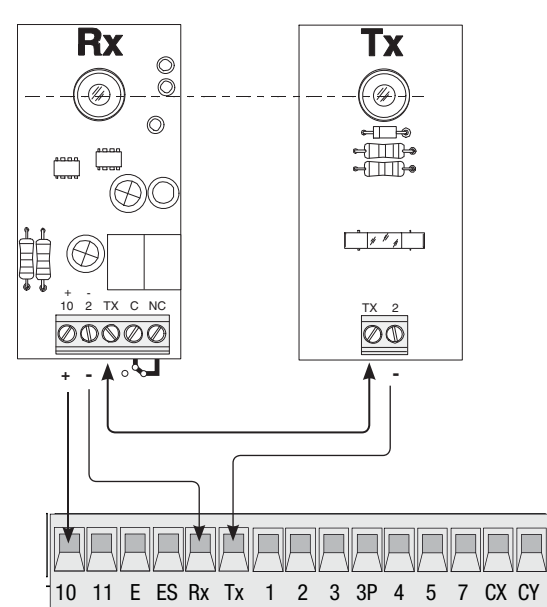

# Memorising data

To enter, modify, and remove users or control the operator via radio, insert the AF card. If using the transponder or the card reader, insert the R700 card. If using the keypad, on the other hand, insert the R800 card. The memory roll is used to memorise user data and system configuration, which can then be used in another control board.

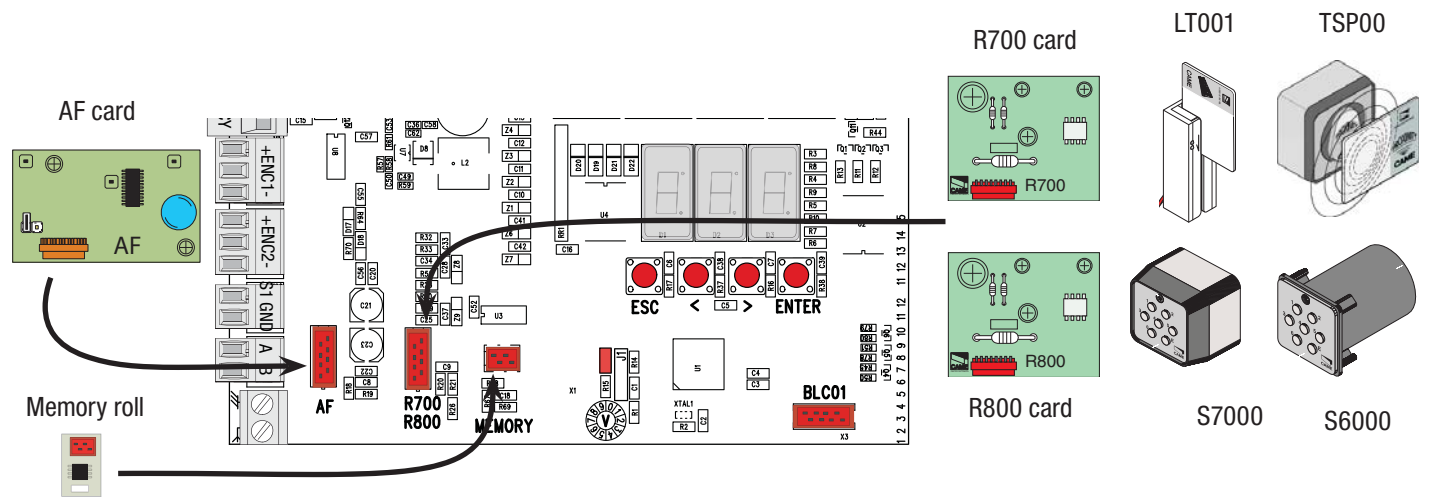

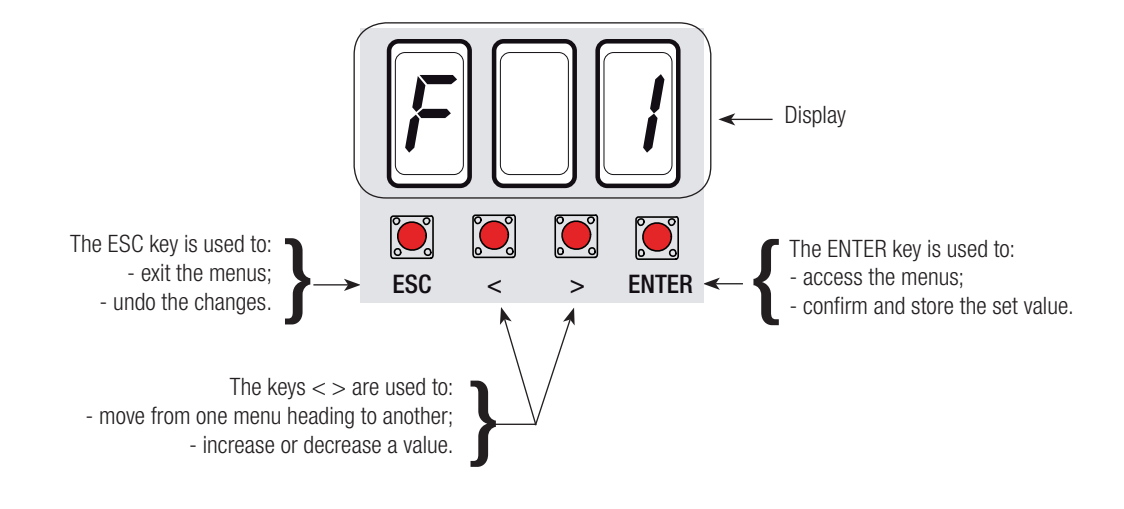

# Menu navigation

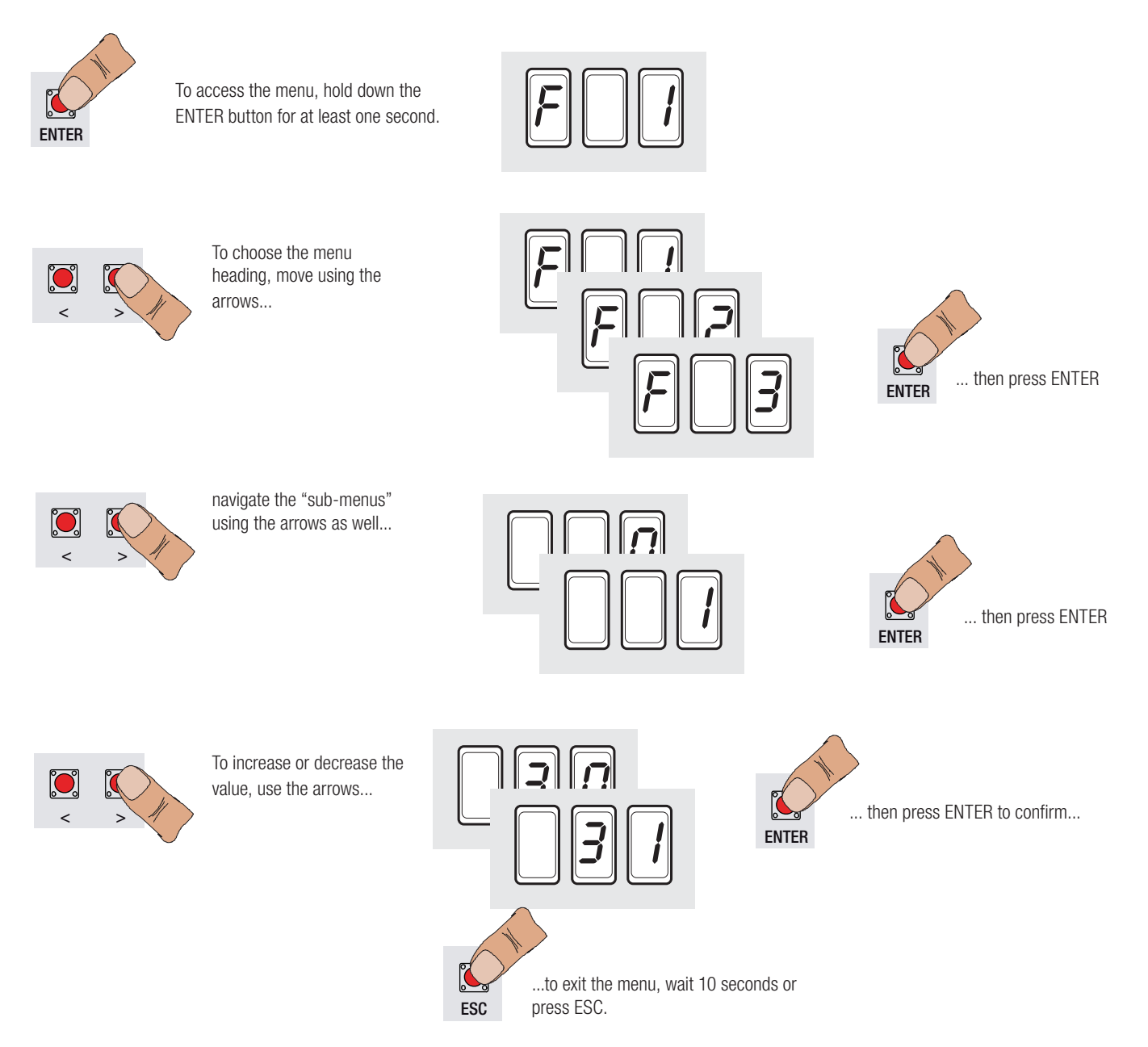

# Menu mapping

| F1  | Total stop function (1-2)                              |
|-----|--------------------------------------------------------|
| F2  | Function associated with the 2-CX input                |
| F3  | Function associated with the 2-CY input                |
| F5  | Safety test function                                   |
| F6  | Hold-to-run function                                   |
| F7  | Command mode on 2-7                                    |
| F8  | Command mode on 2-3p                                   |
| F9  | Obstacle detection with motor at standstill function   |
| F10 | Indicator lamp function                                |
| F11 | Encoder disabled                                       |
| F14 | Sensor type selection function                         |
| F16 | Water hammer function                                  |
| F18 | Additional lamp function                               |
| F19 | Automatic closing time                                 |
| F20 | Automatic closing time after partial opening           |
| F21 | Pre-flashing time                                      |
| F22 | Working time                                           |
| F23 | Delayed opening time                                   |
| F24 | Delayed closing time                                   |
| F28 | Motor speed adjustment                                 |
| F30 | Motor slowdown speed adjustment                        |
| F34 | Sensitivity during movement                            |
| F35 | Sensitivity during slowdown                            |
| F36 | Partial opening adjustment                             |
| F37 | Initial slowdown point adjustment during motor opening |
| F38 | Initial slowdown point adjustment during motor closing |
| F39 | Initial approach point adjustment during motor opening |
| F40 | Initial approach point adjustment during motor closing |
| F46 | Setting number of motors                               |
| F50 | Saving data in the memory roll                         |
| F51 | Reading data from the memory roll                      |
| F59 | Enabling CAME logo function                            |
| F60 | Sleep Mode function                                    |
| U1  | Adding a new user with associated command              |
| U2  | Deleting a single user                                 |
| U3  | Deleting all users                                     |
| A2  | Motor test                                             |
| A3  | Run calibration                                        |
| A4  | Reset parameters                                       |
| H1  | Software version                                       |
|     |                                                        |

Motor test and calibration menu

Important! Start programming, performing these operations first: 1 Motor test; 2 Run calibration.

| A2                                                                                                    | Motor test              | 0 = Disabled / 1 = Enabled                                            |
|----------------------------------------------------------------------------------------------------|-------------------------|-----------------------------------------------------------------------|
| Check the                                                                                                    | operation of the gearn  | notor and the correct direction of rotation(see motor test paragraph) |
| A3                                                                                                    | Run calibration         | 0 = Disabled / 1 = Enabled                                            |
| Automatic                                                                                                    | gate run calibration (s | ee run calibration paragraph).                                        |
| A4                                                                                                    | Reset parameters        | 0 = Disabled / 1 = Enabled                                            |
| Caution! If necessary, you can restore the default parameters with the following function:<br>Default settings reset operation and run calibration deletion. |                         |                                                                       |

| F1                                     | Total stop [1-2] $0 =$                                                       | Disabled (default) / 1 = Enabled                                                                                                    |
|----------------------------------------|------------------------------------------------------------------------------|----------------------------------------------------------------------------------------------------|
| NC input -<br>[1-2].                   | The gate is stopped a                                                        | nd any automatic closing is disabled. To resume movement, use the control device. The safety device must be inserted on                                                                                                    |
| F2                                     | <b>Input [2-CX]</b> 0 = Dis                                                  | abled (default) / 1 = C1 / 2 = C2 / 3 = C3 / 4 = C4 / 7 = C7 / 8 = C8                                                                                                    |
| NC input -<br>waiting for              | Possibility of associati<br>r obstacle, C7 = reoper                          | ng: C1 = reopening during closing for photocells, C2 = reclosing during opening for photocells, C3 = partial stop, C4 = ning during closing for sensitive edges, C8 = reclosing during opening for sensitive edges.                                        |
| F3                                     | <b>Input [2-CY]</b> 0 = Disa                                                 | abled (default) / 1 = C1 / 2 = C2 / 3 = C3 / 4 = C4 / 7 = C7 / 8 = C8                                                                                                    |
| NC input -<br>waiting for              | Possibility of associati<br>r obstacle, C7 = reoper                          | ng: C1 = reopening during closing for photocells, C2 = reclosing during opening for photocells, C3 = partial stop, C4 = ning during closing for sensitive edges, C8 = reclosing during opening for sensitive edges.                                        |
| F5                                     | Safety test0 = Disat                                                         | bled (default) / 1 = $CX / 2 = CY / 3 = CX + CY$                                                                                                    |
| After each                             | opening or closing co                                                        | mmand, the panel checks that the photocells work correctly.                                                                                                    |
| F6                                     | Hold-to-run0 = Disa                                                          | abled (default) / 1 = Enabled                                                                                                    |
| The gate of radio, are                 | opens and closes when<br>disabled.                                           | a button is pressed. Button to open the contact [2-3] and button to close the contact [2-4]. All other control devices, also                                                                                                    |
| F7                                     | <b>Command [2-7]</b> $0 =$                                                   | step-by-step (default) / 1 = sequential                                                                                                    |
| Step-by-s                              | tep = open-close, sequ                                                       | Jential = open-stop-close-stop.                                                                                                    |
| F8                                     | <b>Command [2-3P]</b> 0                                                      | = pedestrian opening (default) / 1 = partial opening                                                                                                    |
| Pedestriar<br>centage o                | n opening (complete op<br>f run adjustment set wi                            | ening of the second leaf) or partial opening (partial opening of the second leaf: the degree of opening depends on the per-<br>ith F36).                                                                                                    |
| F9                                     | Obstacle detection                                                           | with the motor at a standstill0 = Disabled (default) / 1 = Enabled                                                                                                    |
| With the g                             | jate closed, open or aft                                                     | er a total stop, the gearmotor remains at a standstill if the safety devices (photocells or sensitive edges) detect an obstacle.                                                                                                    |
| F10                                    | Indicator light                                                              | 0 = on when the gate is open and moving (default) /<br>1 = flashes intermittently every half second during opening<br>flashes intermittently every second during closing<br>on steady when the gate is open<br>off when the gate is closed                 |
| Indicates t                            | the status of the gate.                                                      | The bulb is inserted on the 10-5 contact.                                                                                                    |
| F11                                    | Encoder disabling0                                                           | e = encoder enabled (default) / 1 = encoder disabled                                                                                                    |
| Excludes r                             | management of slowdo                                                         | wns, obstacle detection and sensitivity.                                                                                                    |
| <b>F14</b><br>1 = comm                 | Sensor type selectinand with keypad (defa                                    | $\mathbf{on}$ = command with transponder sensor or magnetic card reader ult)                                                                                                    |
| Setting the                            | e type of sensor for cor                                                     | ntrolling the operator.                                                                                                    |
| F16                                    | Water hammer0 = I                                                            | Disabled (default) / 1 = Enabled                                                                                                    |
| Before ead<br>F26.                     | ch opening and closing                                                       | manoeuvre, the leaves push to the end of their run to facilitate the release of the electric lock. The thrust time is set using                                                                                                    |
| F18                                    | Additional lamp 0                                                            | = Flashing light (default) / 1 = Cycle                                                                                                    |
| Exit on the<br>The flashi<br>The cycle | e contact [10-E].<br>ng light works during o<br>lamp remains on from         | pening and closing.<br>the start of opening to complete closing, including the wait time before automatic closing.                                                                                                    |
| F19                                    | Automatic closing                                                            | time 0 = Disabled (default) / 1 = 1 s / 2 = 2 s / / $180 = 180$ s                                                                                                    |
| The wait b<br>activated i              | pefore automatic closing<br>in the event that the sa                         | g starts from reaching the end run point for a time that can be set between 1 and 180 seconds. Automatic closing is not fety devices intervene after detecting an obstacle, after a total stop or in the event of a power failure.                         |
| F20                                    | Automatic closing                                                            | time after partial opening $5 = 5$ s (default) / $1 = 1$ s / $2 = 2$ s / / $180 = 180$ s                                                                                                    |
| The wait b<br>closing is<br>F19 does   | pefore automatic closing<br>not activated in the eve<br>not have to be disab | g starts from a partial opening or pedestrian command for a time that can be set between 1 and 180 seconds. Automatic<br>ent that the safety devices intervene after detecting an obstacle, after a total stop or in the event of a power failure.<br>Ied. |
| F21                                    | Pre-flashing time                                                            | = Disabled (default) / 1 = 1 s / 2 = 2 s / / 5 = 5 s                                                                                                    |
| When an o<br>and 5 s.                  | opening or closing com                                                       | mand is sent, the flashing light on [10-E] flashes before starting the manoeuvre. The flashing time can be set between 1 s                                                                                                    |
| F22                                    | Working time                                                                 | $5 = 5 \text{ s} / 6 = 6 \text{ s} / \dots / 120 = 120 \text{ s}$ (default)                                                                                                    |
| Gearmoto                               | r operating time, during                                                     | g opening and closing. This can be set between 5 and 120 seconds.                                                                                                    |

| F23                    | <b>Opening delayed time</b> $0 = \text{Disabled (default)} / 1 = 1 \text{ s} / 2 = 2 \text{ s} / \dots / 10 = 10 \text{ s}$               |
|------------------------|----------------------------------------------------------------------------------------------------|
| After an               | opening command, the M1 gearmotor starts with a delay. The delay time can be set between 1 s and 10 s.                                    |
| F24                    | Closing delay time 0 = Disabled (default) / 1 = 1 s / 2 = 2 s / $\dots$ / 25 = 25 s                                                       |
| After a c              | losing command or after automatic closing, the M2 gearmotor starts with a delay. The delay time can be set between 1 s and 25 s.          |
| F28                    | Manoeuvre speed 40 = Minimum speed (default) / / 100 = Maximum speed                                                                      |
| Setting t              | ne gearmotor speed during the manoeuvres.                                                                                                 |
| F30                    | Slowdown speed 20 = Minimum speed (default) / / 50 = Speed (default) / / 60 = Maximum speed                                               |
| Setting th             | ne gearmotor speed during slowdown.                                                                                                    |
| F33                    | Calibration speed 30 = Minimum speed / / 50 = Speed (default) / / 60 = Maximum speed                                                      |
| Setting th             | ne speed of the run during calibration.                                                                                                   |
| F34                    | <b>Run sensitivity</b> 10 = maximum sensitivity / / 100 = minimum sensitivity (default)                                                   |
| Adjusting              | the sensitivity of obstacle detection during the run.                                                                                     |
| F35                    | <b>Slowdown sensitivity</b> 10 = maximum sensitivity / / 100 = minimum sensitivity (default)                                              |
| Adjusting              | the sensitivity of obstacle detection during slowdown.                                                                                    |
| F36                    | <b>Partial opening adjustment</b> $10 = 10\%$ of the run (default) / / $80 = 80\%$ of the run                                             |
| Adjustme               | ent in percentage of the total run, from leaf opening of the M2 gearmotor.                                                                |
| F37                    | <b>Opening slowdown point</b> $10 = 10\%$ of the run / / $25 = 25\%$ of the run (default) / / $60 = 60\%$ of the run                      |
| Adjustme               | ent in percentage of the total run, from the starting point of slowdown during opening.                                                   |
| F38                    | <b>Closing slowdown point</b> $10 = 10\%$ of the run / / $25 = 25\%$ of the run (default) / / $60 = 60\%$ of the run                      |
| Adjustme               | ent in percentage of the total run, from the starting point of slowdown during closing.                                                   |
| F39                    | <b>Opening approach point</b> $1 = 1\%$ of the run / / $5 = 5\%$ of the run (default) / / $10 = 10\%$ of the run                          |
| Adjustme               | ent in percentage of the total run, from the starting point of approach during opening.                                                   |
| F40                    | <b>Closing approach point</b> $1 = 1\%$ of the run / / $5 = 5\%$ of the run (default) / / $10 = 10\%$ of the run                          |
| Adjustme               | ent in percentage of the total run, from the starting point of approach during closing.                                                   |
| F46                    | Number of motors0 = M1 and M2 / 1 = M1 (default)                                                                                          |
| Setting th             | ne number of gearmotors connected to the control panel.                                                                                   |
| F50                    | Data saving0 = Disabled (default) / 1 = Activated                                                                                         |
| Saving th<br>N.B. this | ne users and memorised settings in the memory roll.<br>function appears only if a memory roll has been inserted in the control board.     |
| F51                    | Data reading0 = Disabled (default) / 1 = Enabled                                                                                          |
| Loading<br>N.B. this   | the data saved into the memory roll.<br>function appears only if a memory roll has been inserted in the control board.                    |
| F59                    | <b>Enabling CAME logo</b> $0$ = Disabled / 1 = Enabled (default) / 10 = 10 s / / 180 = 180 s                                              |
| The CAN                | E can remain always on (default), always off, or can come on after the gate has closed for a time that can be set between 10 s and 180 s. |
| F60                    | Sleep Mode0 = Disabled (default) / 1 = Enabled                                                                                            |
| Enables                | a reduction in photocell energy consumption in standby.                                                                                   |
|                        |                                                                                                    |

# User menu

| <b>U1</b> Adding a user1 = Step-by-step command (open-close) / 2 = Sequential command (open-stop-close-stop) / 3 = Open only command / 4 = Pedestrian/partial command / 5 = B1-B2 contact output           |
|----------------------------------------------------------------------------------------------------|
| Entry of up to 25 users and association of each with a function chosen from those available. Entry must be done with the transmitter or other command device (see user paragraph with associated command). |
| U2 Deleting a user                                                                                                    |
| Deleting a single user.                                                                                                    |
| U3 Deleting a user0 = Disabled / 1 = Deleting all users                                                                                                    |

Deleting all users.

H 1 Version

Shows the software version.

# Adding a user with associated command

N.B. when adding/deleting users, the numbers displayed flashing are numbers that are available and can be used for users to be added (max. 25 users).

Caution! Before adding users, remove the memory roll board if present.

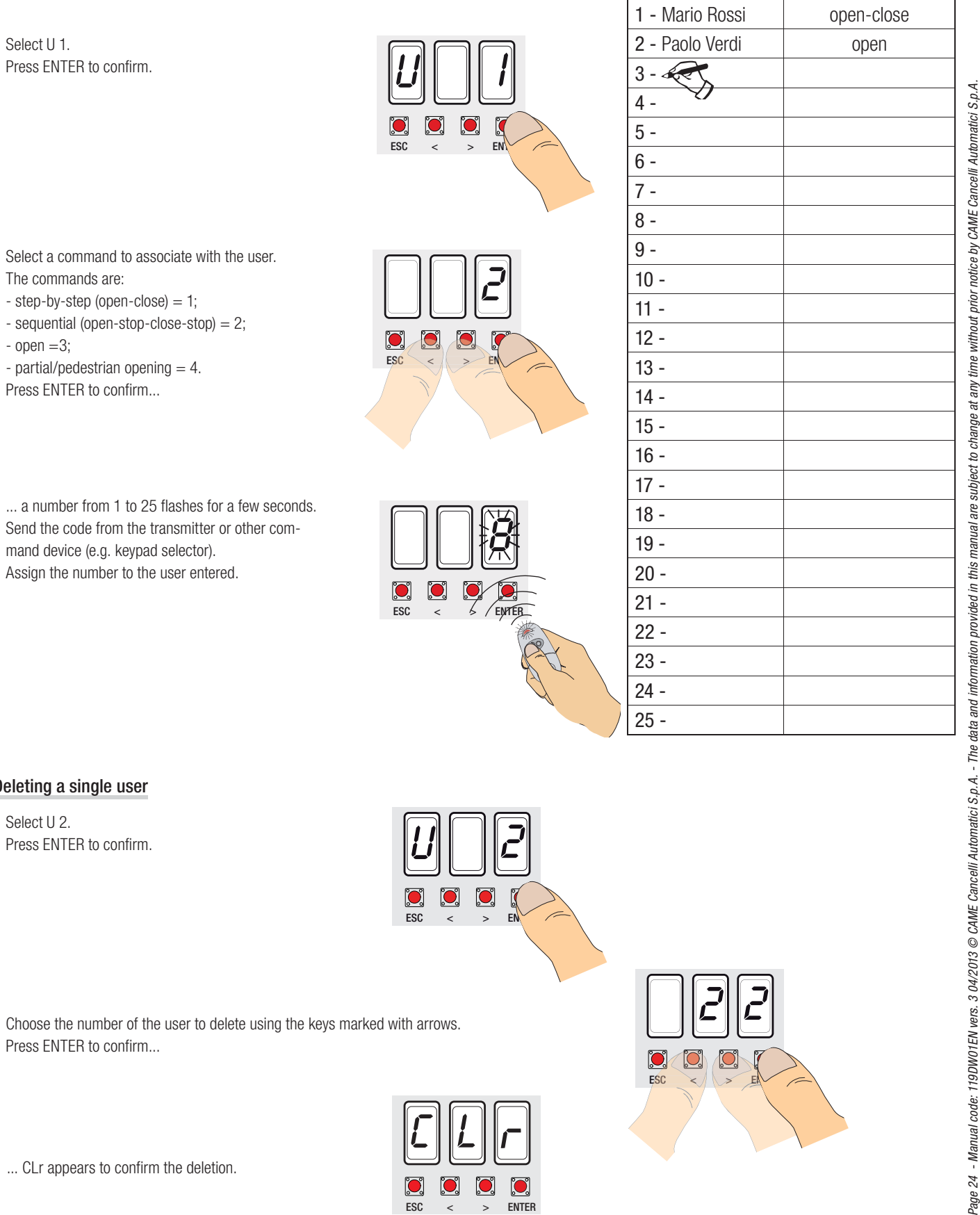

Assign the number to the user entered.

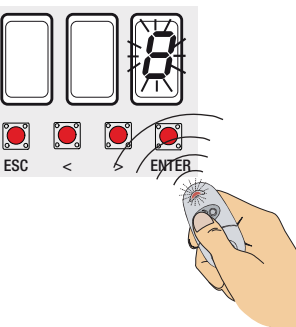

20 -

21 -

22 -23 -24 -25 -

ESC

| _ |
|---|
|   |
|   |
|   |
|   |
|   |
|   |
| - |
|   |
|   |
|   |
|   |
|   |
|   |
| - |
|   |
|   |
|   |
| _ |
|   |
|   |
|   |
|   |
|   |
|   |
|   |
|   |
|   |
|   |
|   |
|   |
|   |
|   |
|   |
|   |
|   |
|   |
|   |
|   |
|   |
|   |
|   |
|   |
|   |

Associated command

User

# Deleting a single user

Select U 2. Press ENTER to confirm.

Choose the number of the user to delete using the keys marked with arrows. Press ENTER to confirm...

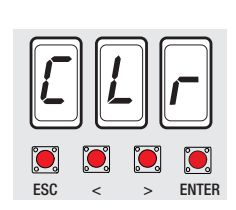

O,

FSC

... CLr appears to confirm the deletion.

Select A 2. Press ENTER to confirm.

Select 1 to activate the test. Press ENTER to confirm...

..."---" appears while waiting for the command.

Hold down the key marked with the arrow > and check that the second gearmotor leaf (M2) performs an opening manoeuvre. N.B. if the leaf performs a closing manoeuvre, reverse the motor phases.

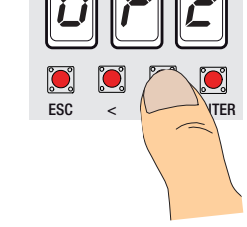

🗵 🗵 🗵

ENTER

>

ESC

ESC

ESC

<

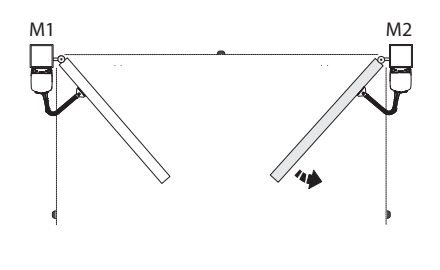

Perform the same procedure with the key marked with the arrow< to check the leaf on the first gearmotor (M1).

N.B. if the leaf performs a closing manoeuvre, reverse the motor phases.

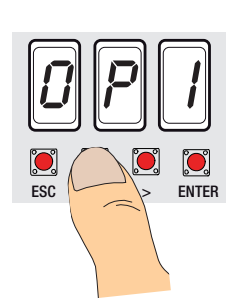

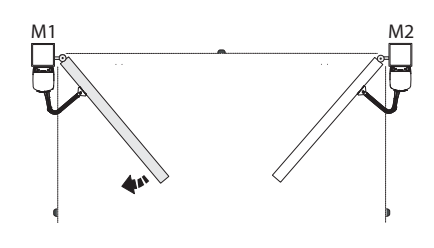

# **Run calibration**

N.B. before calibrating the run, check that the manoeuvre area is free from any obstacle and check for the presence of one mechanical end stop for opening and one for closing.

Important! During calibration, all safety devices will be disabled except for the TOTAL STOP device.

ESC

FS

Select A 3. Press ENTER to confirm.

Select 1 and press ENTER to confirm the automation run calibration operation.

The leaf of the first gearmotor will perform a closing manoeuvre to the end run...

...the leaf of the second gearmotor will then perform the manoeuvre...

...the leaf of the second gearmotor will then perform an opening manoeuvre to the end run...

...the leaf of the first gearmotor will then perform the same manoeuvre.

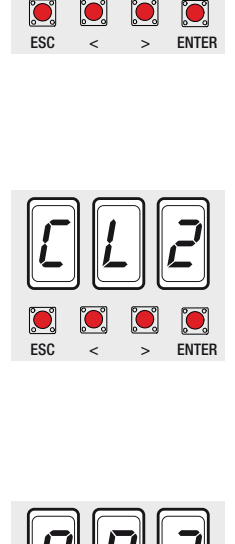

C

FSC

ESC

< >

 $\mathbf{O}$ 

> ENTER

ENTER

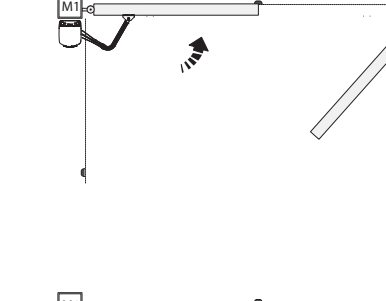

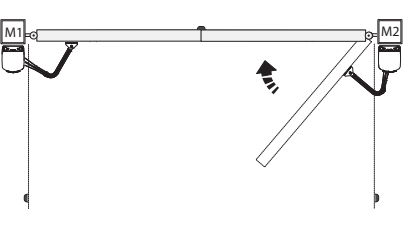

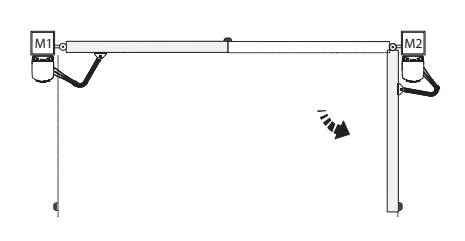

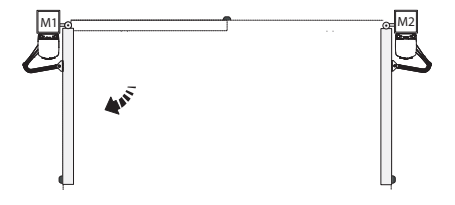

M2

# Securing the cover

After making the electrical connections and completing programming, insert the cover on the gearmotor and secure it **02**. Close the hatch **⑤**, lock the gearmotor with the key and insert the protective cap **④⑤**.

N.B. when inserting the cover, pay attention to the cable connecting the FA001 card to the control board.

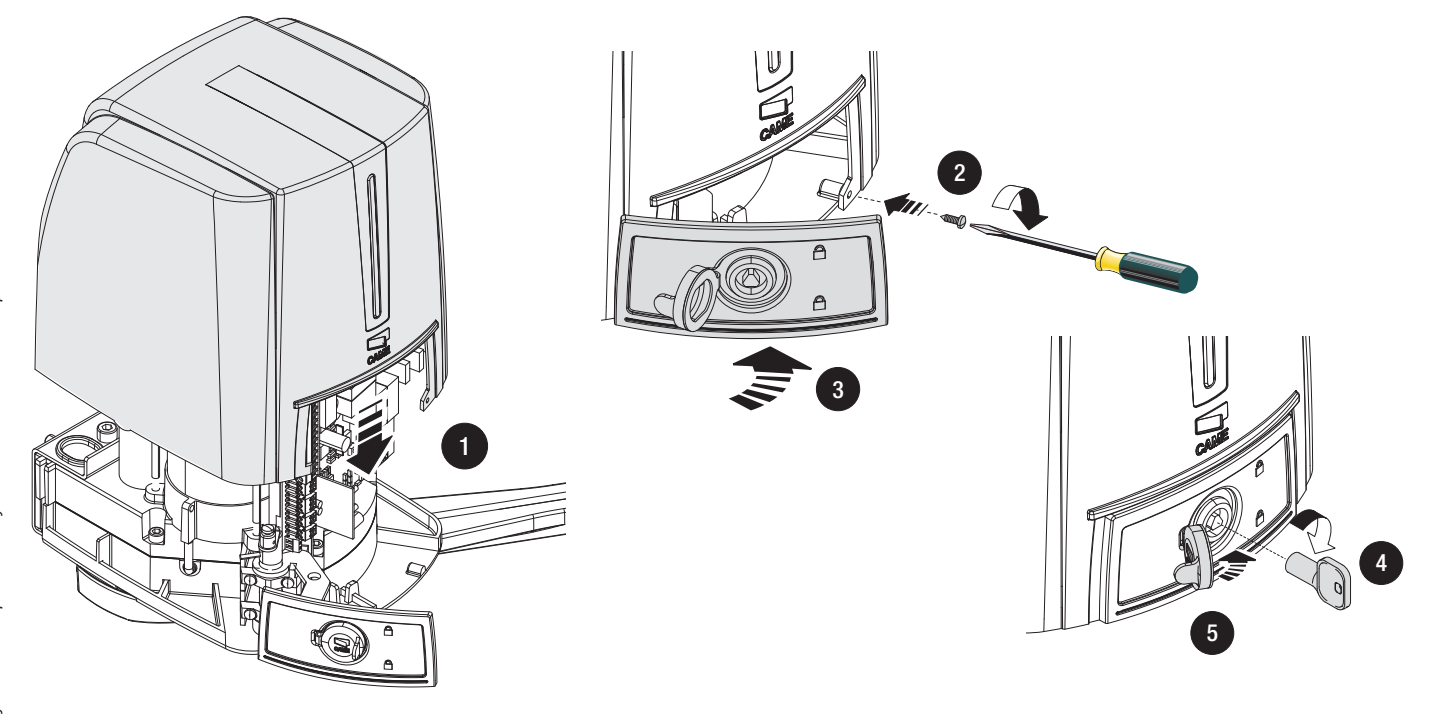

# Releasing the gearmotor

RELEASING

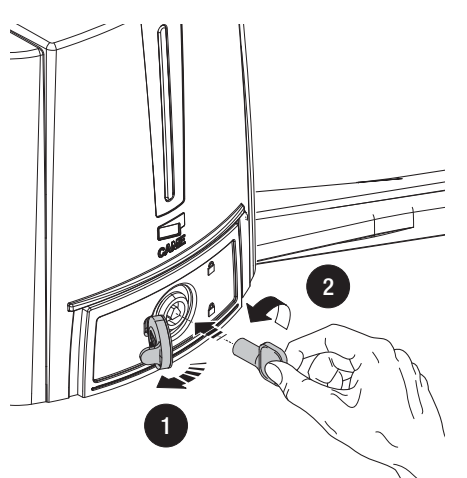

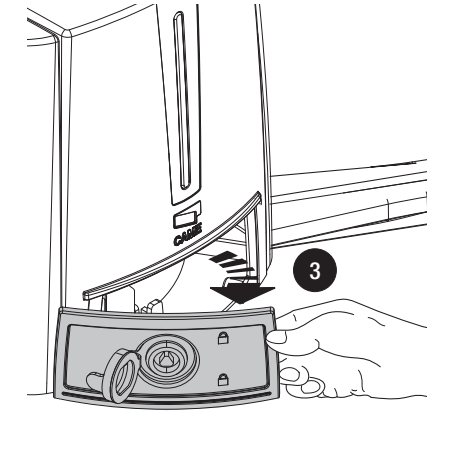

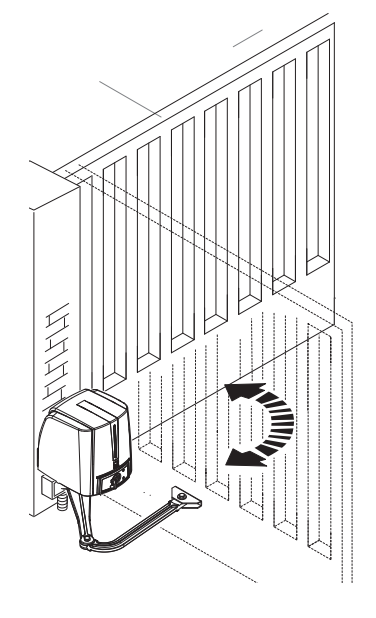

LOCKING

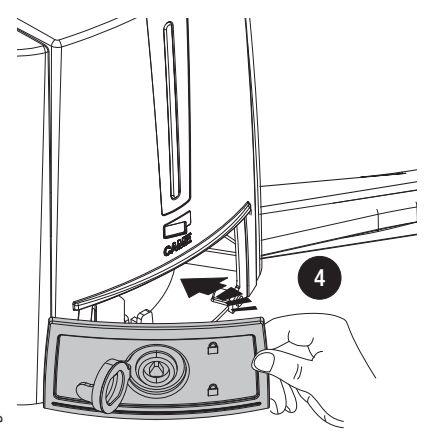

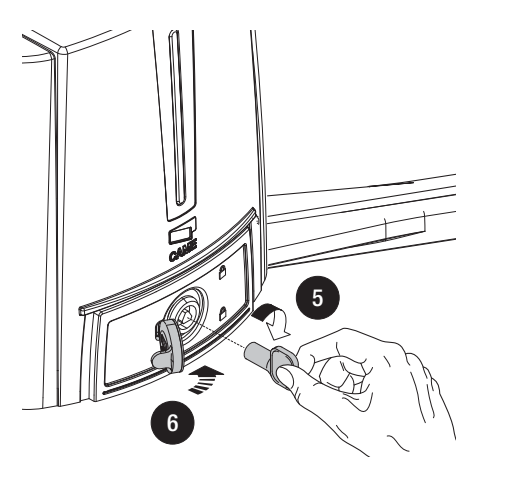

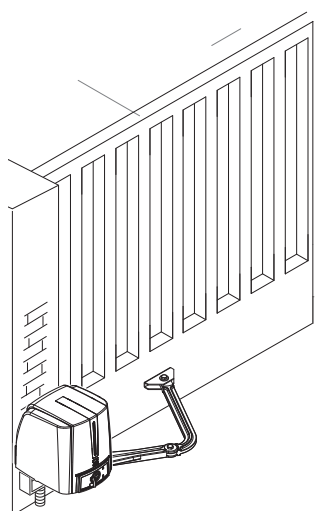

# Periodic maintenance

Before any maintenance, disconnect power to prevent any possible dangerous situations that can be caused by accidental movement of the device. *Periodic maintenance log to be completed by the user (every six months)* 

| Date | Notes | Signature |
|------|-------|-----------|
|      |       |           |
|      |       |           |
|      |       |           |
|      |       |           |
|      |       |           |
|      |       |           |
|      |       |           |
|      |       |           |
|      |       |           |
|      |       |           |
|      |       |           |
|      |       |           |
|      |       |           |
|      |       |           |
|      |       |           |
|      |       |           |
|      |       |           |
|      |       |           |
|      |       |           |
|      |       |           |
|      |       |           |
|      |       |           |
|      |       |           |
|      |       |           |
|      |       |           |

# Extraordinary maintenance

▲The table below is used to note any extraordinary maintenance, repairs or improvements carried out by specialist companies. N.B.: Extraordinary maintenance must be carried out by specialist technicians.

# Extraordinary maintenance log

| Installation technician stamp | Operator name        |
|-------------------------------|----------------------|
|                               | Date of intervention |
|                               | Technician signature |
|                               | Customer signature   |
| Intervention carried out      |                      |
|                               |                      |

| Installation technician stamp | Operator name        |
|-------------------------------|----------------------|
|                               | Date of intervention |
|                               | Technician signature |
|                               | Customer signature   |
| Intervention carried out      | ·                    |
|                               |                      |
|                               |                      |
| Installation technician stamp | Operator name        |
|                               | Date of intervention |
|                               | Technician signature |
|                               | Customer signature   |
| Intervention carried out      | ·                    |
|                               |                      |
|                               |                      |
| Installation technician stamp | Operator name        |
|                               | Date of intervention |
|                               | Technician signature |
|                               | Customer signature   |
| Intervention carried out      |                      |
|                               |                      |
|                               |                      |
| Installation technician stamp | Operator name        |
|                               | Date of intervention |
|                               | Technician signature |
|                               | Customer signature   |
| Intervention carried out      | ,                    |
|                               |                      |
|                               |                      |
| Installation technician stamp | Operator name        |
|                               | Date of intervention |
|                               | Technician signature |
|                               | Customer signature   |
| Intervention carried out      | ·                    |
|                               |                      |
|                               |                      |
|                               |                      |

# ERROR MESSAGES AND WARNINGS

- Er1: motor calibration interrupted; check correct motor connection and operation of the M1 gearmotor.
- Er2: motor calibration interrupted; check correct motor connection and operation of the M2 gearmotor.
- Er3: encoder broken; contact service.
- Er4: service test error; check the correct connection and operation of the safety devices.
- Er5: insufficient work time; check the set time. This may be insufficient to complete the working cycle.
- Er6: maximum number of obstacles detected.
- Er7: overheating of the transformer. At the first opening command, the operator will perform an opening manoeuvre and the leaf will remain open until the next reset.
- C0: contact 1-2 (stop) check connection of the connected device or associated function.
- C1, C2, C3, C4, C7 e C8: contacts CX and/or CY check connection of the connected device or associated function.
- LED flashing red programming indicator: control board not yet calibrated for the run.
- When LEDs 1 and 2 on the control board (FA001) flash red, this indicates encoder malfunctioning. Contact service.
- When LEDs 1, 2, 3 and 4 on the control board (FA001) flash red, this indicates that the normally closed (NC) contacts (e.g. photocells, stop button) are open.

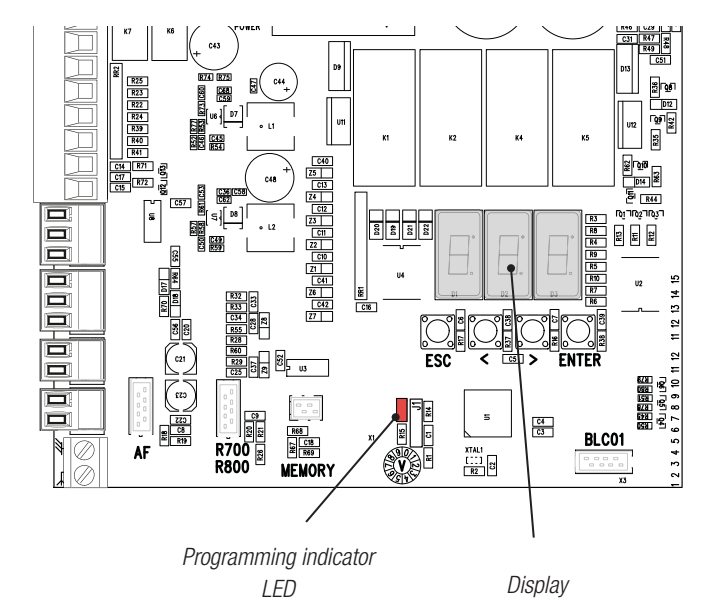

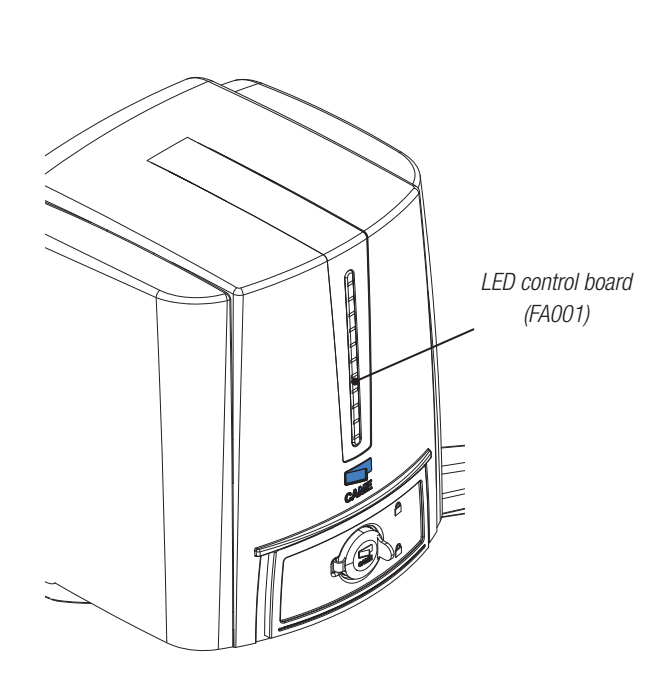

# LED CONTROL BOARD (FA001) INDICATIONS

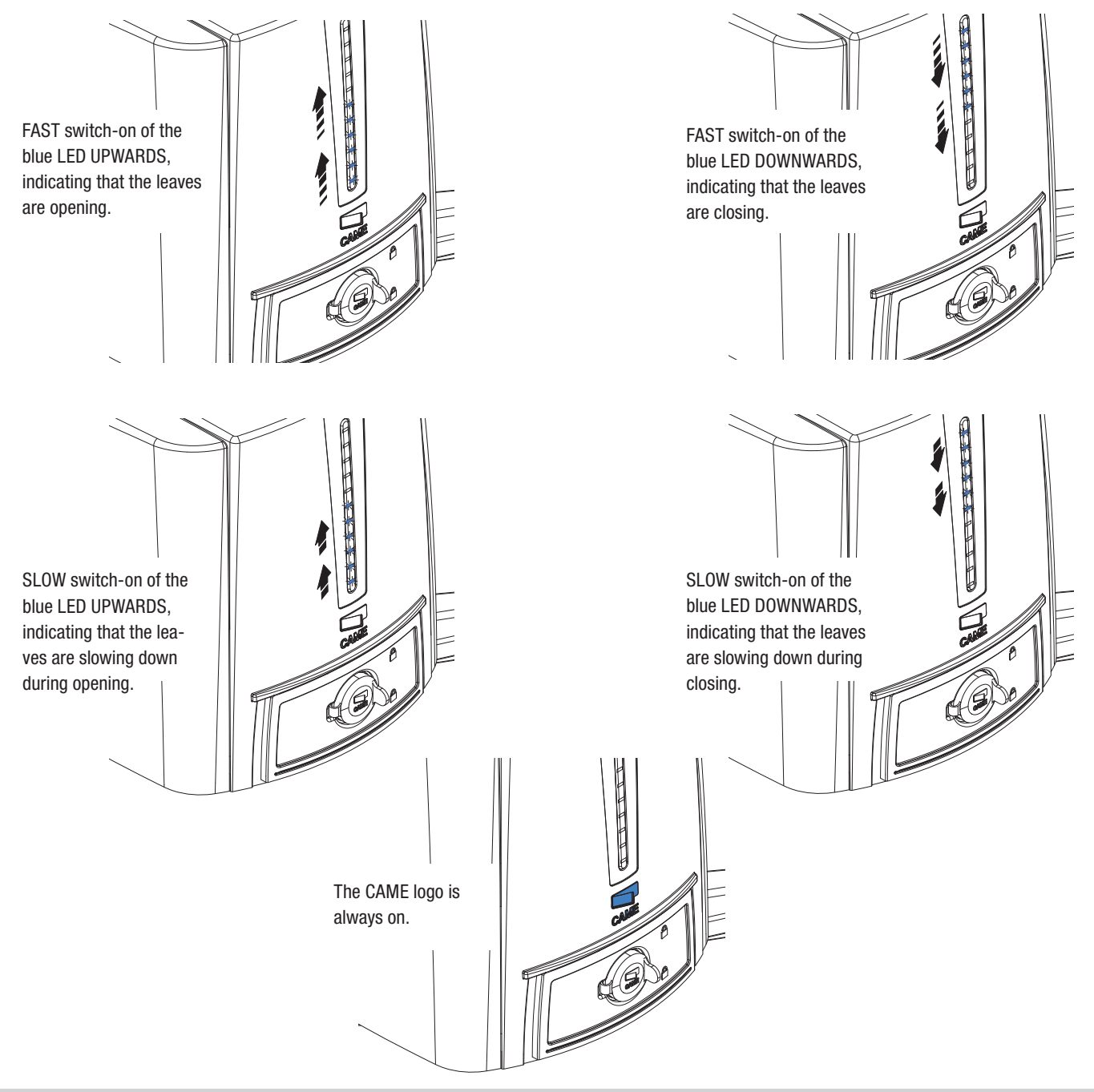

# DISMANTLING AND DISPOSAL

CAME CANCELLI AUTOMATICI S.p.A. implements an EN ISO 14001-certified and compliant Environmental Management System at its plants, to ensure environmental protection.

Please continue our efforts to protect the environment, something that CAME considers to be one of the foundations in developing its business and market strategies, simply by observing brief recommendations as regards disposal:

# DISPOSAL OF PACKAGING

Packaging components (cardboard, plastic etc.) can be disposed of together with normal household waste without any difficulty, by simply separating the different types of waste and recycling them.

Before proceeding, it is always advisable to check specific regulations in force in the place of installation.

DISPOSE OF PROPERLY!

DISPOSAL OF THE PRODUCT

Our products are made with different materials. Most of them (aluminium, plastic, iron, electrical cables) can be disposed of together with normal household waste. They can be recycled if collected, sorted and sent to authorised centres.

Other components (circuit boards, transmitter batteries etc.), on the other hand, may contain pollutants.

They should therefore be removed and handed over to companies authorised to recover and recycle them.

Before proceeding, it is always advisable to check specific regulations in force in the place of disposal.

DISPOSE OF PROPERLY!

# **DECLARATION OF CONFORMITY**

Declaration C € - Came Cancelli Automatici S.p.A. declares that this device complies with the essential requirements and other relevant provisions established in Directives 2006/42/EC and 2004/108/EC.

Reference code for requesting a true copy: DDI B IT A001b

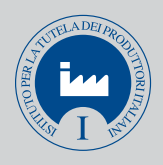

IT • Per ogni ulteriore informazione su azienda, prodotti e assistenza nella vostra lingua:

**EN** • For any further information on company, products and assistance in your language:

FR • Pour toute autre information sur la société, les produits et l'assistance dans votre langue :

**DE** • Weitere Infos über Unternehmen, Produkte und Kundendienst bei:

ES • Por cualquier información sobre la empresa, los productos y asistencia en su idioma:

NL • Voor meer informatie over het bedrijf, de producten en hulp in uw eigen taal:

PT • Para toda e qualquer informação acerca da empresa, de produtos e assistência técnica, em sua língua:
PL • Wszystkie inne informacje dotyczące firmy, produktów oraz usług i pomocy technicznej w Waszym języku znajdują się na stronie:
RU • Для получения дополнительной информации о компании, продукции и сервисной поддержке на вашем языке:

HU • A vállalatra, termékeire és a műszaki szervizre vonatkozó minden további információért az Ön nyelvén:

**HR** • Za sve dodatne informacije o poduzeću, proizvodima i tehničkoj podršci:

**UK** • Для отримання будь-якої іншої інформації про компанію, продукцію та технічну підтримку:

www. came.com

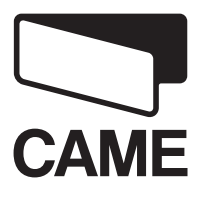

CAME Cancelli Automatici S.p.a. Via Martiri Della Libertà, 15 31030 Dosson Di Casier (Tv) ↓ (+39) 0422 4940 (+39) 0422 4941 Assistenza Tecnica/Numero Verde 800 295830

**English** - Manual code: **119DW01EN** vers. **3** 04/2013 © CAME Cancelli Automatici S.p.A. The data and information provided in this manual are subject to change at any time without prior notice by CAME Cancelli Automatici S.p.A.

**CAME**GROUP